ע07 HEB 100000009513 מסמך מס' HEB 100000009513 אוקטובר 2021 לאבחון חוץ-גופי בלבד

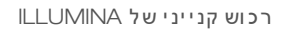

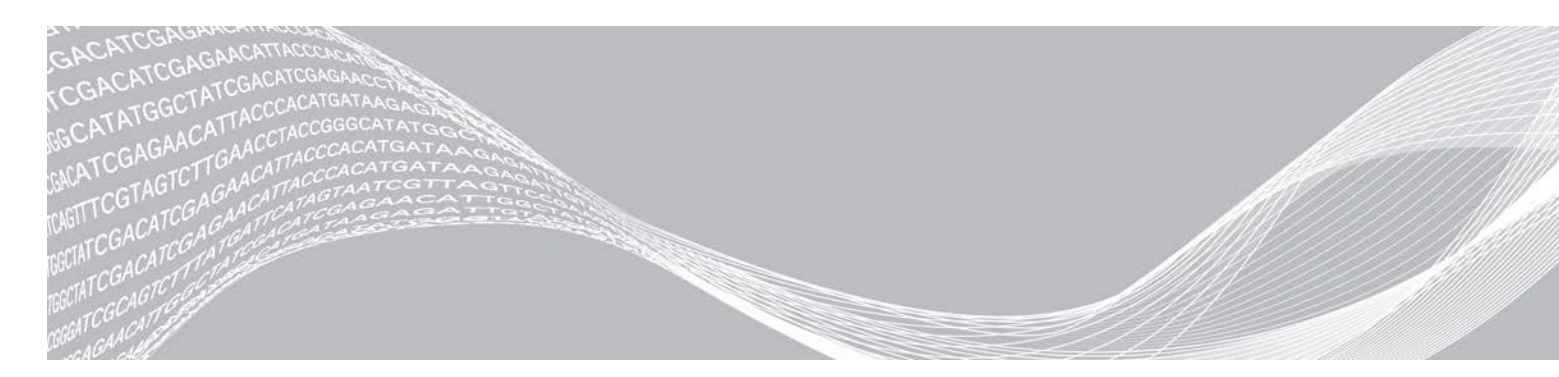

י מדריך לעיון על המכשיר

# NextSeq 550Dx

# illumina

מסמך זה ותכולתו הם קניין של Illumina, Inc. והחברות המסונפות אליה (להלן: "Illumina"), והם מיועדים אך ורק לשימושו של הלקוח, בהתאם לתנאי החוזה, בהקשר של השימוש במוצרים המתוארים בזאת, ולא לשום מטרה אחרת. אין להשתמש במסמך זה ותכולתו ואין להפיצם לכל מטרה אחרת ו/או לשלוח, לחשוף או לשכפל בשום צורה אחרת, ללא הסכמה מראש ובכתב מאת Illumina. במסמך זה, Illumina אינה מעניקה רישיון כלשהו לזכויות על פטנט, סימן מסחרי, זכות יוצרים או זכות חוקית או כל זכות אחרת, לשום צד שלישי.

כדי להבטיח שימוש הולם ובטוח במוצרים המתוארים בזאת, ההוראות שבמסמך זה חייבות להתבצע על-ידי עובדים שעברו הדרכה מתאימה וימלאו את ההוראות בצורה קפדנית ומפורשת. חובה לקרוא ולהבין את כל תכולתו של מסמך זה לפני השימוש במוצרים אלה.

אי-קריאת ההוראות המופיעות בזאת במלואן ואי-הקפדה עליהן עלולות לגרום לנזק למוצרים, לפציעה גופנית של בני אדם -לרבות המשתמשים או אנשים אחרים, ונזק לרכוש אחר, ויבטלו כל אחריות החלה על המוצרים.

ILLUMINA אינה מקבלת על עצמה שום חבות העולה מתוך שימוש בלתי הולם במוצרים המתוארים בזאת (לרבות חלקים מהם או התוכנה).

כל הזכויות שמורות. © 2021 Illumina, Inc.

כל הסימנים המסחריים הם רכושם של .lllumina, lnc או של בעליהם המתאימים. לקבלת מידע על סימן מסחרי ספציפי, בקר בכתובת www.illumina.com/company/legal.html.

# גרסאות קודמות

| תיאור השינוי                                                                                                    | תאריך                 | מסמך                         |
|----------------------------------------------------------------------------------------------------|-----------------------|------------------------------|
| נוספו 3 מסננים רזרביים כלולים לתא מסנן האוויר.<br>שונתה מגבלת היציבות של מחסנית המגיב.<br>נוספה מחסנית שטיפת בופר חדשה לסעיף השטיפה הידנית.<br>עודכן סעיף בדיקת המערכת, כך שיכלול הוראות לאישורי משתמש של LRM.<br>עודכנו הבדיקות עבור סעיף הפעלות הריצוף.                                                                                                    | אוקטובר<br>2021       | מסמך מס'<br>07 100000009513  |
| עודכנה כתובת הנציג המורשה באיחוד האירופי.                                                                                                    | <b>אוגוסט</b><br>2021 | מסמך מס'<br>v06 100000009513 |
| דרישות שם משתמש וסיסמה של חשבונות משתמש התעדכנו.<br>שורת סטטוס התעדכנה עם מידע נוסף באמצעות צבעים.<br>נוצר קטע חדש בשם "Set Default Output Folder" (הגדרת תיקיית פלט של<br>ברירת מחדל).<br>נוספו דוגמאות של נתיבי תיקיית פלט.<br>נוסף מידע על תפוגת סיסמה.                                                                                                    | נובמבר<br>2020        | מסמך מס'<br>100000009513 v05 |
| כתובת מעודכנת של הנציג המורשה של האיחוד האירופי.<br>כתובת מעודכנת של נותן החסות באוסטרליה.                                                                                                    | <b>אפריל</b><br>2020  | מסמך מס'<br>100000009513 v04 |
| נוסף מידע לגבי ערכת מגיבים v2.5 (75 מחזורים).                                                                                                    | מרץ<br>2019           | מסמך מס'<br>100000009513 v03 |
| נוסף מידע לגבי ערכת מגיבים 2.5v (300 מחזורים)<br>רשימה מעודכנת של משאבים נוספים.<br>צוין כי ההוראות עבור Local Run Manager במדריך זה הן לשימוש במצב<br>האבחון של המכשיר.<br>נוספו הוראות לגבי אתחול ממצב מחקר למצב אבחון על בסיס הגרסה של<br>נוספו הוראות לגבי אתחול ממצב מחקר למצב המחקר.<br>NextSeq Control Software (NCS)<br>על-ידי הוספת שלב לבחירת 'אתחול/כיבוי'. | ינואר<br>2019         | מסמך מס'<br>100000009513 v02 |
| נוסף מידע על שירות הניטור Illumina Proactive במקטע 'התאמה אישית של<br>הגדרות המערכת'.<br>הנחיות מעודכנות בסעיף 'החלפת מסנן האוויר'.<br>שינוי הסימוכין של קובצי base call מ-bcl.* ל-bcl.bgzf.* כדי להבהיר<br>שהקבצים דחוסים.<br>הנחיות מעודכנות איך לפתור שגיאת בדיקת מערכת מסוג 'תוכנה נדרשת'.<br>נוספו סימוני תקינה של אוסטרליה.                                      | מרץ<br>2018           | מסמך מס'<br>100000009513 v01 |
| מהדורה ראשונית.                                                                                                    | נובמבר<br>2017        | מסמך מס'<br>100000009513 v00 |

# תוכן העניינים

| 40 | ניהול משתמשים                         |
|----|---------------------------------------|
| 42 | הגדרות מערכת                          |
| 44 | הגדרות מודול                          |
| 44 | (נתיבי ביקורת) Audit Trails           |
|    |                                       |
| 47 | נספח B פתרון בעיות                    |
| 47 |                                       |
| 47 | בדיקת מערכת                           |
| 49 | קובצי פתרוו בעיות                     |
| 49 | פתרוו שגיאות בדיקה אוטומטית.          |
| 50 | מכל המגירים שנוצלו מלא                |
| 51 | הודעת שגיאה של RAID                   |
| 51 | עניאת אחסון רעת                       |
| 51 | קריעת תעורה של הנדרות המעררת          |
|    | קב עונונצוווו סיו וואו וונ וונועו פונ |
| 53 | נספם 🤇 נותום בזמן אמת                 |
| 50 | נספורס ניונות בזמן אמוני              |
| 55 | סקידה של ניונווד בזנון אנזונ          |
| 04 | זו ימת עבודה של ניתחו בזמן אמת        |
|    |                                       |
| 57 | נספח 🛛 קבצים ותיקיות פלט              |
| 57 | קובצי פלט של ריצוף                    |
| 60 | מבנה תיקיית פלט                       |
|    |                                       |
| 61 | אינדקס                                |
|    |                                       |
| 65 | סווע נובנו                            |
| 00 | טועטענ                                |

# פרק 1 סקירה כללית

| 1 | 1   | תכונות ריצוף                             |
|---|-----|------------------------------------------|
| 1 | 1   | משאבים נוספים                            |
| 2 | 2   | רכיבי המכשיר                             |
| 4 | 4   | סקירה כללית של ערכת מגיבים               |
| 4 | 4   | סקירה כללית של חומרים מתכלים לריצוף      |
| 7 | תמש | ציוד וחומרים מתכלים המסופקים על-ידי המשו |

#### תכונות ריצוף

- .DNA ריצוף בעל תפוקה גבוהה—מכשיר NextSeq<sup>™</sup> 550Dx מאפשר ריצוף של ספריות .
- (RTA) Real-Time Analysis מבצע עיבוד תמונה וקישור בין בסיסים. לקבלת מידע נוסף, ראה ניתוח בזמן אמת (RTA) Real-Time Analysis בעמוד 53.
- שצוינו עבור ההפעלה יכולים Local Run Manager אנו עבור ההפעלה יכולים עכולים עבור ההפעלה יכולים ענוני הפעלה. לנתח נתוני הפעלה.
  - ער (Dx) את חול כפול−מכשיר NextSeq 550Dx כולל כוננים קשיחים נפרדים התומכים במצבי אבחון (Dx) ומחקר (RUO). (RUO)

#### משאבים נוספים

. ווועד הבא זמין להורדה מאתר האינטרנט של Illumina.

| משאב                                                                         | תיאור                                                                                                    |
|------------------------------------------------------------------------------|----------------------------------------------------------------------------------------------------|
| מדריך הכנת אתר למכשיר<br>NextSeq 550Dx (מסמך מס'<br>100000009869)            | מתאר את מפרט השטח במעבדה, דרישות החשמל ושיקולים סביבתיים.                                                                                                    |
| מדריך בטיחות ותאימות של<br>מכשיר NextSeq 550Dx (מסמך<br>מס' 100000009868)    | מספק מידע על שיקולי בטיחות בהפעלה, הצהרות תאימות ותוויות המכשיר.                                                                                                    |
| RFID מדריך תאימות של קורא<br>(מסמך מס' 100000030332)                         | מספק מידע על קורא ה-RFID במכשיר, אישורי תאימות ושיקולי בטיחות.                                                                                                    |
| מדריך לעיון עבור הפעלת<br>NextSeq 550Dx במצב מחקר<br>(מסמך מס' 100000041922) | מספק הוראות על הפעלת המכשיר ונהלים לפתרון בעיות. מיועד לשימוש כאשר מפעילים<br>את המכשיר NextSeq Control Software (NCS) v3.0 במצב מחקר עם NextSeq Control Software (NCS).                 |
| מדריך מערכת NextSeq 550<br>(מסמך מס' 15069765)                               | מספק הוראות על הפעלת המכשיר ונהלים לפתרון בעיות. מיועד לשימוש כאשר מפעילים<br>את המכשיר NextSeq Control Software (NCS) v4.0 במצב מחקר עם NextSeq Control Software (NCS) ואילך.<br>ואילך. |
| מדריך לעיון על המכשיר<br>NextSeq 550Dx                                       | מספק סקירה כללית על רכיבי המכשיר, הוראות להפעלת המכשיר ונהלים לתחזוקה<br>ופתרון בעיות.                                                                                                   |
| BaseSpace עזרה של                                                            | מספקת מידע על השימוש ב-BaseSpace <sup>™</sup> Sequence Hub ועל אפשרויות הניתוח<br>הזמינות.                                                                                               |

בקר בדף התמיכה של המכשיר NextSeq 550Dx באתר האינטרנט של Illumina כדי לגשת לתיעוד, להורדות תוכנה, להדרכה מקוונת ולשאלות נפוצות.

בקר בדפי התמיכה של NextSeq 550Dx באתר האינטרנט של Illumina כדי לגשת לתיעוד, להורדות תוכנה, להדרכה מקוונת ולשאלות נפוצות.

# רכיבי המכשיר

. המכשיר NextSeq 550Dx כולל צג מסך מגע, שורת סטטוס ו-4 תאים.

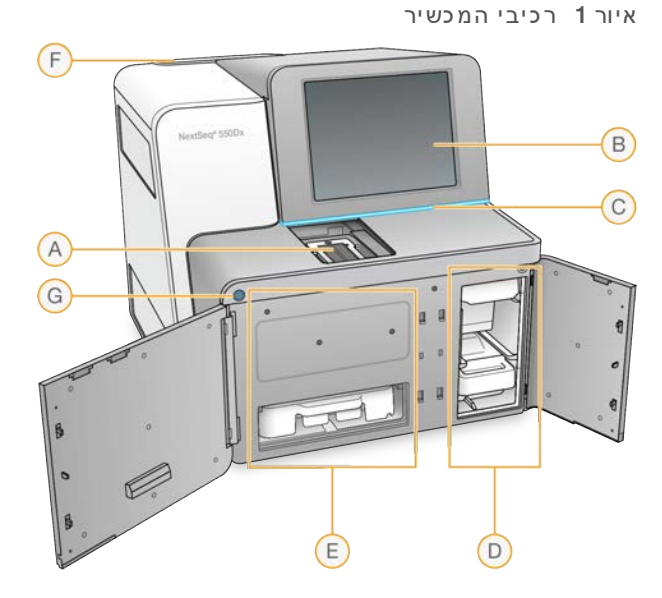

- **תא הדמיה**—שומר על תא הזרימה במהלך הפעלת ריצוף. A
- . **צג מסך מגע** מאפשר הגדרה וקביעת תצורה במכשיר באמצעות ממשק תוכנת ההפעלה.
- ריצוף (ירוק), מוכן לריצוף (ירוק), שורת סטטוס–מציינת את סטטוס המכשיר בתור מעבד (כחול), דורש תשומת לב (כתום), מוכן לריצוף (ירוק), מאתחל (כחול ולבן לסירוגין), עדיין לא מאותחל (לבן), או דורש שטיפה במהלך 24 השעות הבאות (צהוב).
  - **תא בופר** מחזיק את מחסנית הבופר ואת מכל המגיבים שנוצלו. D
    - **תא מגיב** מחזיק את מחסנית המגיב.
  - . **תא מסנן אוויר** מחזיק את מסנן האוויר. הגישה למסנן מגב המכשיר.
    - **לחצן הפעלה** מפעיל או מכבה את המכשיר ואת מחשב המכשיר. G

#### תא הדמיה

בתא ההדמיה נמצאת הבמה, אשר כוללת שלושה פיני יישור שמטרתם לייצב את תא הזרימה. לאחר טעינת תא הזרימה, דלת תא ההדמיה נסגרת אוטומטית ומזיזה את הרכיבים למקומותיהם.

#### תאי מגיב ובופר

הגדרת הפעלת ריצוף במכשיר NextSeq 550Dx מצריכה גישה לתא המגיב ולתא הבופר כדי לטעון את החומרים המתכלים להפעלה ולרוקן את מכל המגיבים שכבר נוצלו.

איור 2 תאי מגיב ובופר

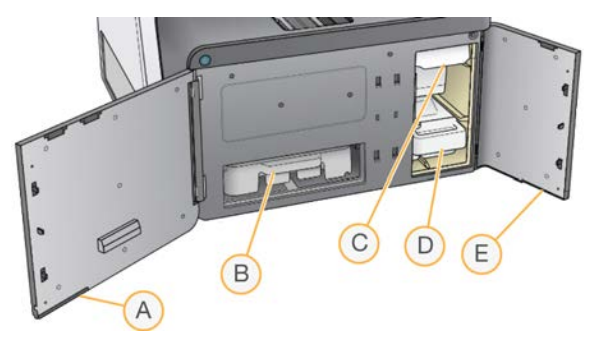

- A **דלת תא מגיב** מכסה את תא המגיב עם תפס מתחת לאזור הימני התחתון של הדלת. בתא המגיב מוחזקת מחסנית המגיב.
  - B מחסנית המגיב מחסנית המגיב מולאה מראש בחומר מתכלה לשימוש חד-פעמי.
  - C מחסנית הבופר מחסנית הבופר מולאה מראש בחומר מתכלה לשימוש חד-פעמי.
  - D מכל מגיבים שנוצלו–המגיבים שנוצלו נאספים לצורך השלכתם לאחר כל הפעלה.
  - E **דלת תא בופר** מכסה את תא הבופר עם תפס מתחת לפינה השמאלית התחתונה של הדלת.

#### תא מסנן אוויר

תא מסנן האוויר מחזיק את מסנן האוויר וממוקם בגב המכשיר. החלף את מסנן האוויר מדי 90 יום. לקבלת מידע על החלפת המסנן, ראה *החלפת מסנן אוויר* בעמוד 38.

### לחצן הפעלה

לחצן ההפעלה שבחזית ה-NextSeq 550Dx מפעיל את אספקת החשמל למכשיר ולמחשב המכשיר. לחצן ההפעלה מבצע את הפעולות הבאות, בתלות במצב אספקת החשמל למכשיר. כברירת מחדל, באתחול NextSeq 550Dx נכנס למצב אבחון.

לקבלת מידע על הפעלה ראשונית של המכשיר, ראה *הפעלת המכשיר* בעמוד 16.

לקבלת מידע על כיבוי המכשיר, ראה כיבוי המכשיר בעמוד 19.

| מצב אספקת חשמל              | פעולה                                                                                                    |
|-----------------------------|----------------------------------------------------------------------------------------------------|
| אספקת החשמל למכשיר<br>כבויה | לחץ על הלחצן כדי להדליק את אספקת החשמל.                                                                                                    |
| אספקת החשמל למכשיר<br>דולקת | לחץ על הלחצן כדי לכבות את אספקת החשמל. במסך מופיעה תיבת דו-שיח לאישור כיבוי של<br>המכשיר.                                                        |
| אספקת החשמל למכשיר<br>דולקת | לחץ על לחצן ההפעלה לחיצה ארוכה בת 10 שניות כדי לכבות את המכשיר ואת מחשב<br>המכשיר.<br>השתמש בשיטה זו כדי לכבות את המכשיר רק אם המכשיר אינו מגיב. |

הערה כיבוי המכשיר במהלך הפעלת ריצוף עוצר את ההפעלה באופן מיידי. עצירת הפעלה היא סופית. לא יתאפשר שימוש חוזר בחומרים המתכלים שהיו בשימוש בהפעלה ונתוני הריצוף מההפעלה לא יישמרו.

# סקירה כללית של ערכת מגיבים

# סקירה כללית של חומרים מתכלים לריצוף

החומרים המתכלים לריצוף הנדרשים להפעלת NextSeq 550Dx מסופקים בנפרד בערכה לשימוש חד-פעמי. כל ערכה כוללת תא זרימה אחד, מחסנית מגיב, מחסנית בופר ובופר דילול ספרייה. לקבלת מידע נוסף, עיין בגיליונות המידע של ערכת מגיבים NextSeq בתפוקה גבוהה 550Dx גרסה 2 (300 מחזורים), ערכת מגיבים NextSeq בתפוקה גבוהה 550Dx גרסה 2.5 (300 מחזורים), או ערכת מגיבים NextSeq בתפוקה גבוהה 550Dx גרסה 2.5 (75 מחזורים).

תא הזרימה, מחסנית המגיב ומחסנית הבופר משתמשים בזיהוי תדר רדיו (RFID) לשם מעקב מדויק אחר חומרים מתכלים ותאימות.

זהירות

ערכות מגיבים NextSeq בתפוקה גבוהה 550Dx גרסה 2.5 דורשות את NOS 1.3 ואילך כדי שהמכשיר יקבל את מחסנית תא הזרימה גרסה 2.5. השלם את עדכוני התוכנה לפני הכנת הדגימות והחומרים המתכלים כדי להימנע מבזבוז מגיבים ו/או דגימות.

הערה

שמור על החומרים המתכלים לריצוף כאשר הם מאוחסנים באריזותיהם עד שיהיו מוכנים לשימוש.

# נדרש אחסון עבור חומרים מתכלים לריצוף

| פריט (1 לכל הפעלה) | דרישת אחסון    |
|--------------------|----------------|
| בופר דילול ספרייה  | -15°C עד -25°C |
| מחסנית מגיב        | -15°C עד -25°C |
| מחסנית בופר        | 30°C עד 15°C   |
| מחסנית תא הזרימה   | *8°C עד 2°C    |
|                    |                |

\* מחסנית תא הזרימה בתפוקה גבוהה NextSeq 550Dx גרסה 2.5 נשלחת בטמפרטורת החדר.

# סקירה כללית של תא הזרימה

איור 3 מחסנית תא הזרימה

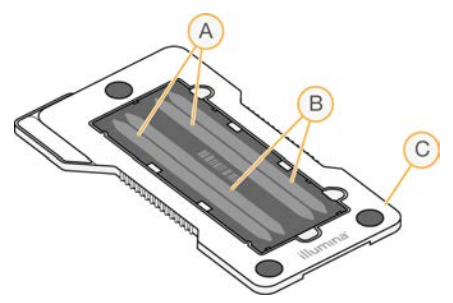

- A צמד מסלולים A מסלולים 1 ו-3
- B צמד מסלולים B מסלולים 2 ו-4
  - מסגרת מחסנית תא הזרימה C

תא הזרימה הוא בסיס זכוכית שעליו נוצרים אשכולות ומבוצעת תגובת הריצוף. תא הזרימה נתון בתוך מחסנית תא זרימה. תא הזרימה מכיל 4 מסלולים שההדמיות שלהם מבוצעות בזוגות.

- למסלולים 1 ו-3 (צמד מסלולים A) מתבצעת הדמיה באותו הזמן.
- אסתיימת. A למסלולים 2 ו-4 (צמד מסלולים B), מתבצעת הדמיה כאשר ההדמיה של צמד מסלולים A מסתיימת.

למרות שבתא הזרימה יש 4 מסלולים, בתא הזרימה מתבצע ריצוף רק של ספרייה אחת או של סדרת ספריות שקובצו במאגר. ספריות נטענות במחסנית המגיב מתוך מכל יחיד ומועברות אוטומטית לתא הזרימה לכל 4 המסלולים.

ההדמיה של כל אחד מהמסלולים מבוצעת באזורי הדמיה קטנים המכונים אריחים. לקבלת מידע נוסף, ראה *אריחי תא הזרימה* בעמוד 57.

#### סקירה כללית של מחסנית מגיב

מחסנית המגיב היא חומר מתכלה לשימוש חד-פעמי עם מעקב RFID ומכלים העטופים ברדידי אלומיניום שמולאו מראש במגיבי יצירת אשכולות וריצוף.

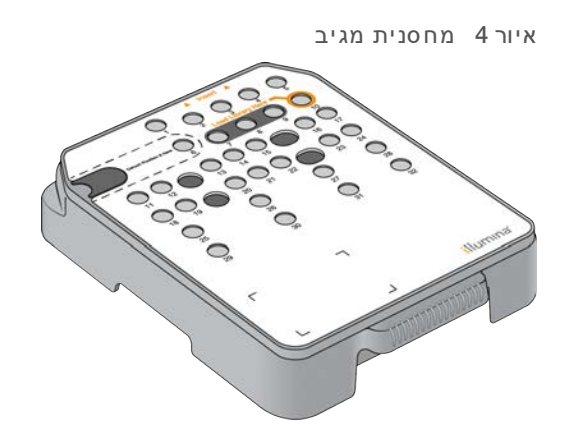

מחסנית המגיב כוללת מכל אגירה ייעודי לטעינת ספריות שהוכנו. אחרי שמתחילה ההפעלה, הספריות מועברות אוטומטית ממכל האגירה לתא הזרימה.

מספר מכלי אגירה נשמרים לצורך השטיפה האוטומטית לאחר ההפעלה. תמיסת השטיפה נשאבת ממחסנית הבופר למכלי האגירה שנשמרו, דרך המערכת, ולאחר מכן מועברת למכל המגיבים שנוצלו.

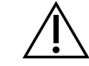

#### אזהרה

סדרה זו של מגיבים כוללת חומרים כימיים שעשויים להיות מסוכנים. שאיפה, בליעה, ומגע עם העור או העיניים עלולים לגרום לפגיעה גופנית. השתמש בציוד מגן, הכולל מגן לעיניים, כפפות, וחלוק מעבדה בהתאם לסיכון החשיפה. טפל במגיבים המשומשים כפי שמטפלים בפסולת כימית והשלך אותם בהתאם לחוקים ולתקנים האזוריים, הלאומיים והמקומיים החלים. למידע נוסף על סביבה, בריאות ובטיחות, עיין בגיליון הבטיחות שבכתובת support.illumina.com/sds.html.

#### מכלי אגירה שמורים

| פרים       | ירה ממוכ         | מכלי אג                                                                                                    | 5 איור  |
|------------|------------------|----------------------------------------------------------------------------------------------------|---------|
|            | 1 2              | Insert Insert I | 5       |
| Detach Pos | Rest Here (6) (7 | 89                                                                                                    | ) 10    |
| 11 12      |                  | 15 (                                                                                                    | 16 (17) |
| (18) (19)  | 0 20 21          | 2200                                                                                                    | 23 (24) |
| 25         | 26               | (27)                                                                                                    | (28)    |
| 29         | 30               | 31                                                                                                    | 32      |
|            |                  |                                                                                                    |         |
| F          | Г                |                                                                                                    |         |
|            |                  |                                                                                                    |         |
| L          |                  | il                                                                                                    | umina   |

| מיקום  | תיאור                                   |
|--------|-----------------------------------------|
| 9-18,7 | שמורים לתחלים מותאמים אישית אופציונליים |
| 10     | טעינת ספריות                            |

# מכל ניתן להסרה במיקום #6

מחסנית המגיב שמולאה מראש כוללת מגיב דנטורציה במיקום 6 אשר מכיל פורמאמיד. כדי לסייע בהשלכה בטוחה של כל מגיב שלא היה בשימוש אחרי הפעלת הריצוף, המכל שבמיקום 6 ניתן להסרה. לקבלת מידע נוסף, ראה *הסרת* מכל אגירה משומש ממיקום #6 בעמוד 28.

# סקירה כללית של מחסנית בופר

מחסנית הבופר היא חומר מתכלה לשימוש חד-פעמי המכיל שלושה מכלים שמולאו מראש בבופרים ובתמיסת שטיפה. תכולת מחסנית הבופר מספיקה לריצוף של תא זרימה אחד.

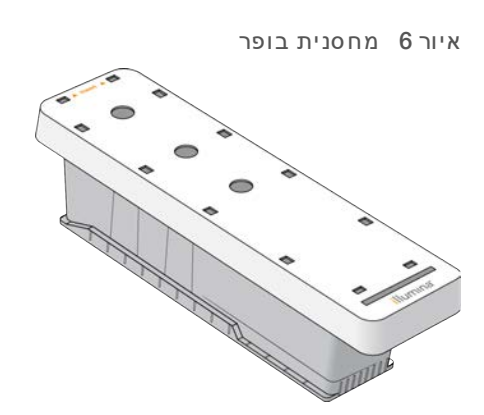

# סקירת בופר דילול ספרייה

בופר דילול הספרייה נמצא בתוך קופסת האביזרים של NextSeq 550Dx. השתמש בבופר לפי הצורך כדי לדלל ספריות בהתאם להוראות הכנת הספרייה כדי להשיג ערכי צפיפות אשכול מומלצים.

# ציוד וחומרים מתכלים המסופקים על-ידי המשתמש

החומרים המתכלים והציוד הבאים נמצאים בשימוש במכשיר NextSeq 550Dx.החומרים המתכלים והציוד הבאים נמצאים בשימוש בפעולות הכנת החומרים המתכלים, הריצוף ותחזוקת המכשיר. לקבלת מידע נוסף, ראה *מדריך לעיון על המכשיר NextSeq 550Dx*.

# חומרים מתכלים לריצוף

| חומר מתכלה                                         | ספק                                                   | מטרה                       |
|----------------------------------------------------|-------------------------------------------------------|----------------------------|
| מטליות אלכוהול, 70% איזופרופיל<br>או<br>אתנול, 70% | WR, מק"ט 714-95041)<br>(אושווה ערך)<br>ספק מעבדה כללי | ניקוי תא זרימה ומטרה כללית |
| מטליות לשימוש במעבדה, רמת סיבים נמוכה              | WR, מק"ט 206-21905, WR<br>(אושווה ערך)                | ניקוי תא זרימה ומטרה כללית |

# חומרים מתכלים לתחזוקה ופתרון בעיות

| ר מתכלה כ                       | ספק                                                          | מטרה                                                            |
|---------------------------------|--------------------------------------------------------------|-----------------------------------------------------------------|
| Na, 5%, Na<br>יום היפוכלוריט) ( | Sigma-Aldrich, מק"ט 239305<br>(או מוצר שווה-ערך בדרגת מעבדה) | שטיפת המכשיר באמצעות השטיפה הידנית<br>לאחר הפעלה; מדולל ל-0.12% |
| n Twee                          | Sigma-Aldrich, מק"ט P7949                                    | שטיפת המכשיר עם אפשרויות השטיפה הידנית;<br>מדולל ל-0.05%        |
| דרגת-מעבדה כ                    | ספק מעבדה כללי                                               | שטיפת המכשיר (שטיפה ידנית)                                      |
| a ן אוויר                       | llumina, מק"ט 20022240                                       | ניקוי האוויר שנכנס למכשיר לצורך צינונו                          |

#### ציוד

| פריט                           | מקור           |
|--------------------------------|----------------|
| מקפיא, 25°C- עד 15°C-, ללא קרח | ספק מעבדה כללי |
| 8°C מקרר, 2°C עד               | ספק מעבדה כללי |

# הנחיות בנוגע למים בדרגת-מעבדה

השתמש תמיד במים בדרגת-מעבדה או במים ללא יונים לשם ביצוע ההליכים עם המכשיר. לעולם אל תשתמש במי ברז. השתמש רק בדרגות המים הבאות או בשווי-ערך:

- מים ללא יונים ◀
- Illumina PW1
- (MΩ) מים 18 מגאוהם (MΩ)
  - Milli-Q מים
  - Super-Q מים
- מים בדרגה ביולוגית מולקולרית ┥

# erq 2 תוכנת NextSeq 550Dx פרק

| 8  | סקירת תוכנת NextSeq 550Dx סקירת תוכנת |
|----|---------------------------------------|
| 10 | סקירת Local Run Manager סקירת         |
| 14 | סיסמאות משתמשים                       |

# סקירת תוכנת NextSeq 550Dx

התוכנה המתוארת בפרק זה משמשת לקביעת תצורה, הפעלה וניתוח של נתונים ממכשיר NextSeq 550Dx. תוכנת המכשיר כוללת יישומים משולבים המבצעים הפעלות ריצוף. עדכוני התוכנה מתבצעים על-ידי צוות Illumina.

- התוכנה שולטת Local Run Manager פתרון תוכנה משולב ליצירת תוצאות הפעלה וניתוח (ניתוח משני). התוכנה שולטת גם בהרשאות המשתמשים. לקבלת מידע נוסף, ראה *סקירת Local Run Manager* בעמוד 10.
  - . תוכנת ההפעלה של NOS) NextSeq 550Dx) שולטת בפעולת המכשיר.
  - התוכנה מותקנת מראש ב-NextSeq 550DX, ופועלת במכשיר. ה-NOS מבצעת את ההפעלה בהתאם
     לפרמטרים שצוינו במודול תוכנת Local Run Manager.
- NOS לפני שתתחיל את הפעלת הריצוף, עליך לבחור הפעלה שיצרת עם Local Run Manager. ממשק תוכנת אסט אמנחה אותך בשלבים לטעינת תא הזרימה והמגיבים.
  - במהלך ההפעלה, התוכנה מפעילה את שלב תא הזרימה, מחלקת מגיבים, שולטת ברכיבי הפלואידיקה, מגדירה טמפרטורות, לוכדת תמונות של אשכולות בתא הזרימה ומספקת סיכום חזותי של סטטיסטיקות איכות. באפשרותך לנטר את ההפעלה ב-NOS, או ב-Local Run Manager
  - מבצעת ניתוח תמונה וקישור בין בסיסים, המכונה גם ניתוח RTA **תוכנת RTA) Real-Time Analysis אוכנת** ראשוני, במהלך ההפעלה. לקבלת מידע נוסף, ראה *ניתוח בזמן אמת* בעמוד 53.

#### שטח דיסק נדרש

מחשב המכשיר המשולב הוא בעל קיבולת אחסון של כ-1.5 טרה-בתים.

לפני התחלת הפעלה, התוכנה בודקת את שטח הדיסק הזמין. כמות שטח הדיסק הדרושה תלויה במודול הניתוח של Local Run Manager. אם אין מספיק שטח דיסק עבור ההפעלה, מופיעה הנחיית תוכנה. ההודעה מציינת כמה שטח דיסק נדרש עבור ההפעלה וכמה שטח דיסק יש לפנות לפני שההפעלה תוכל להמשיך. אם השטח אינו מספיק, מחק תיקיות הפעלה שאין צורך לנתח מחדש ב-Local Run Manager. לקבלת מידע נוסף, ראה *מחיקת תיקיית הפעלה* בעמוד 14.

### סמלי סטטוס

סמל סטטוס בפינה הימנית העליונה של NOS מצביע על כל שינוי בתנאים במהלך הגדרת הפעלה או במהלך ההפעלה.

| סמל<br>סטטוס                                                                                                    | שם סטטוס               | תיאור                                                                     |
|----------------------------------------------------------------------------------------------------|------------------------|---------------------------------------------------------------------------|
| <ul> <li>Image: A start of the start of the start of</li></ul> | (סטטוס תקין) Status OK | המערכת תקינה.                                                             |
|                                                                                                    | (עיבוד) Processing     | המערכת מבצעת עיבוד.                                                       |
| !                                                                                                    | (אזהרה) Warning        | הופיעה אזהרה.<br>אזהרות אינן מפסיקות הפעלה או מצריכות פעולה לפני התקדמות. |

| סמל<br>סטטוס | שם סטטוס                    | תיאור                                                      |
|--------------|-----------------------------|------------------------------------------------------------|
| X            | (שגיאה) Error               | אירעה שגיאה.<br>שגיאות מחייבות לבצע פעולה התקדמות בהפעלה.  |
| ×            | (נדרש שירות) Service Needed | אירעה התראה המצריכה תשומת לב. עיין בהודעה לקבלת מידע נוסף. |

במקרה של שינוי מצב הסמל מהבהב כדי להתריע בפניך על כך. בחר את הסמל כדי להציג תיאור של המצב. בחר Acknowledge (אשר) כדי לאשר את ההודעה או Close (סגירה) כדי לסגור את תיבת הדו-שיח.

#### הערה

אישור הודעה מאפס את מצב הסמל וההודעה משנה את צבעה לאפור. ההודעה עדיין גלויה למשתמש אם הוא בחר בסמל, אולם היא נעלמת ברגע ש-NOS מופעלת מחדש.

### סמלי סרגל הניווט

סמל מזעור NOS נמצא בפינה הימנית העליונה של ממשק תוכנת ההפעלה וגלוי רק למשתמשים מנהלים.

| סמל<br>גישה | שם סמל    | תיאור                                                                                                   |
|-------------|-----------|----------------------------------------------------------------------------------------------------|
| R           | התנתקות   | בחר כדי להתנתק מהתוכנה.                                                                                 |
| K           | NOS מזעור | בחר כדי למזער את NOS לצורך גישה ליישומים ולתיקיות של Windows.<br>סמל זה מופיע עבור משתמשים מנהלים בלבד. |

# מסך הבית של NOS

מסך הבית של NOS כולל את ארבעת הסמלים הבאים.

# NextSeqDx ברוכים הבאים אל

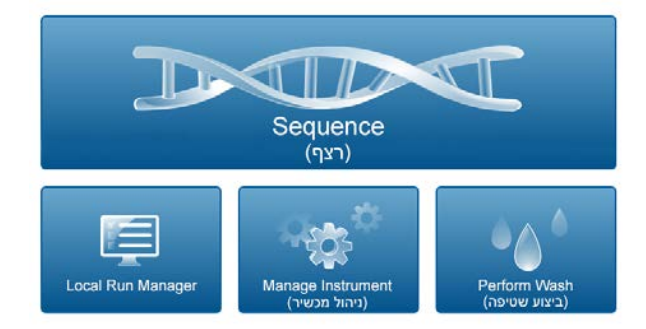

- 🔹 רצף— בחר כדי להתחיל הפעלת ריצוף מתוך רשימת הפעלות מוגדרת מראש.
- לצורך יצירת הפעלה, ניטור סטטוס הפעלה, Local Run Manager → בחר כדי להפעיל את Local Run Manager עורך יצירת הפעלה, ניטור סטטוס הפעלה, ניתוח נתוני ריצוף והצגת תוצאות. ראה *סקירת Local Run Manager* בעמוד 10.
  - . **נהל מכשיר** בחר כדי לשלוט בהגדרות המערכת, אתחול למצב מחקר או כיבוי תוכנת המכשיר.
  - שטיפה ידנית לאחר (שטיפה בחר לבצע שטיפה בחר לבצע מהירה) Quick Wash בצע שטיפה בחר לבצע שטיפה. או הפעלה).

# oקירת Local Run Manager

תוכנת Local Run Manager היא פתרון משולב במכשיר ליצירת הפעלה, ניטור סטטוס, ניתוח נתוני ריצוף והצגת תוצאות.

ההוראות עבור Local Run Manager במדריך זה חלות רק במצב האבחון של המכשיר. הפרטים המופיעים בסעיף זה נוגעים לפונקציונליות הכללית של Local Run Manager. ייתכן שחלק מהתכונות לא יחולו על כל מודולי הניתוח. עבור תכונות הספציפיות ל'מודול', עיין במדריך המתאים של Local Run Manager.

Local Run Manager כולל את התכונות הבאות:

- פועל כשירות במחשב המכשיר ומשתלב במערכת ההפעלה של המכשיר. <
  - מתעד דגימות המיועדות לריצוף.
  - מספק ממשק הגדרת הפעלה הספציפי למודול הניתוח.
  - מבצע סדרת שלבי ניתוח הספציפיים למודול הניתוח שנבחר.
  - מציג מדדי ניתוח בצורת טבלאות וגרפים עם השלמת הניתוח. <

# Local Run Manager הצגת

ממשק Local Run Manager ניתן להצגה בתוך NOS או דרך דפדפן אינטרנט. דפדפן האינטרנט. הנתמך הוא Chromium.

Confirm" הערה אם אתה משתמש בדפדפן שאינו נתמך, הורד את הדפדפן הנתמך כאשר תתבקש לעשות זאת בהודעה. Chromium (אשר דפדפן לא נתמך). בחר "כאן" (כאן) כדי להוריד את הגרסה הנתמכת של Unsupported Browser

#### הצגה במחשב מחובר לרשת

פתח דפדפן אינטרנט של Chromium במחשב עם גישה לאותה רשת כשל המכשיר והתחבר באמצעות כתובת ה-IP של המכשיר או שם המכשיר. לדוגמה, http://myinstrument.

#### הצגה בצג המכשיר

כדי להציג את ממשק Local Run Manager בצג המכשיר, בחר אחת מהאפשרויות הבאות:

- adoption of the sector and the sector and the s
- בשורת http://localhost מזער את ה-NOS ולאחר מכן פתח את דפדפן האינטרנט Chromium במכשיר. הזן NOS אינטרנט את ה-soc

רק מנהלי מערכת יכולים למזער את NOS.

#### ריצוף במהלך ניתוח

משאבי המחשוב של מערכת NextSeq 550Dx מיועדים לריצוף או לניתוח. אם הפעלת ריצוף חדשה דרושה ב-NextSeq 550Dx לפני שניתוח משני של הפעלה מוקדמת יותר הושלם, המשתמש יכול לבטל ניתוח משני מתוך Local Run Manager ולאחר מכן להתחיל הפעלת ריצוף חדשה.

כדי להפעיל מחדש ניתוח המתבצע על-ידי Local Run Manager, השתמש בתכונה Requeue (הצב מחדש בתור) בממשק Local Run Manager לאחר שהפעלת הריצוף החדשה הושלמה. בשלב זה, ניתוח משני מתחיל מההתחלה. ראה *הצבה מחדש בתור או עצירה של ניתוח* בעמוד 32.

# זרימת עבודה של Local Run Manager

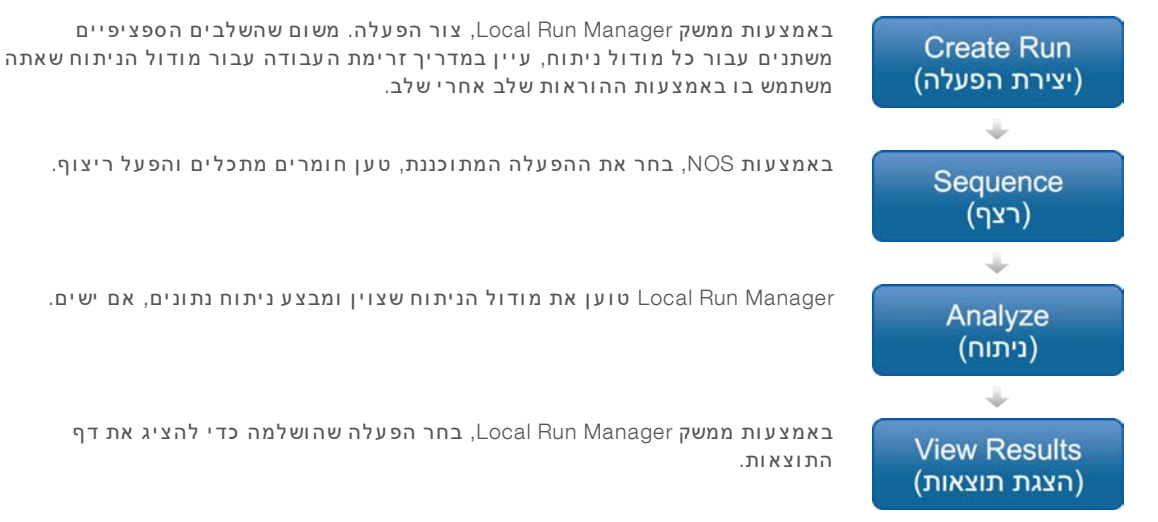

# סקירת לוח המחוונים

לאחר ההתחברות לתוכנת Local Run Manager, לוח המחוונים נפתח. דרך לוח המחוונים, באפשרותך לבצע את המשימות הבאות:

- מעקב אחר ריצוף וסטטוס ניתוח ┥
  - מיון וסינון של הפעלות ◀
  - יצירה ועריכה של הפעלות ◀
- עצירה או הצבה מחדש בתור של ניתוח ┥
  - הצגת תוצאות ניתוח ┥
    - הסתרת הפעלות ◀
    - הצמדת הפעלות ◀
  - ניהול תיקיית הפעלות ◀

לוח המחוונים מפרט את כל ההפעלות שבוצעו בכלי, 10 הפעלות לכל דף. השתמש בחצי הניווט בתחתית הרשימה כדי לגלול בדפים.

כל הפעלה שמופיעה כוללת את שם ההפעלה, מודול הניתוח, סטטוס ההפעלה והתאריך שבו ההפעלה שונתה לאחרונה. כדי למיין הפעלות, בחר בשמות העמודות.

- Run Name / ID (שם הפעלה / מזהה) ציון שם ההפעלה המוקצה וקישור לדפי תוצאות ההפעלה. לאחר השלמת הניתוח, שם תיקיית הניתוח מתווסף לעמודת שם ההפעלה.
  - . און מודול)— ציון מודול הניתוח המוק צה להפעלה. 🔺
  - Status (סטטוס) מציין את סטטוס ההפעלה וכולל שורת סטטוס התקדמות. לקבלת מידע נוסף, ראה מצבי הפעלה אפשריים בעמוד 32.
  - Last Modified (שונה לאחרונה) ציון התאריך והשעה שבהם הפעלה או ניתוח שונו לאחרונה. כברירת מחדל, הדף Active Runs (הפעלות פעילות) ממוין לפי עמודה זו.

# Local Run Manager סמלי

הסמלים הבאים משמשים ב-Local Run Manager כדי לבצע משימות שונות. שים לב שבהתאם לגודל המסך, סמלים מסוימים מרוכזים תחת הסמל אפשרויות נוספות.

| תיאור                                                                                                    | שם                             | סמל      |
|----------------------------------------------------------------------------------------------------|--------------------------------|----------|
| העתקת שדה ללוח המחשב.                                                                                                    | העתק ללוח                      | ß        |
| מחיקת הנתונים מהפעלה כדי לפנות שטח בכונן הקשיח.                                                                                           | מחיקת תיקיית<br>הפעלה          | 圃        |
| מאפשר עריכה של פרמטרי הפעלה לפני ריצוף.                                                                                                   | עריכה                          | <b>S</b> |
| מאפשר עריכה של נתיב תיקיית הפעלה.                                                                                                    | עריכת מיקום<br>תיקיית פלט      | ľ        |
| מאפשר עריכה של סיסמאות ומשתמשים.                                                                                                    | עריכת<br>משתמשים               |          |
| פקודה לייצוא פריטים.                                                                                                    | ייצוא                          | *        |
| העברת הפעלה מדפי ההפעלות הפעילות אל דף ההפעלות המוסתרות. הצג הפעלות מוסתרות<br>באמצעות התפריט בפינה הימנית התחתונה של דף ההפעלות הפעילות. | הסתרת הפעלה                    |          |
| מציין שמתבצע ריצוף של ההפעלה, או שמשתמש אחר עורך הפעלה בהפעלת דפדפן אחרת.<br>                                                             | נעול                           |          |
| פתיחת אפשרויות זמינות עבור רשומה בלוח המחוונים. בהתאם לגודל המסך, הנקודות עשויות<br>להיראות עגולות יותר.                                  | אפשרויות<br>נוספות             | 1        |
| הצמדת הפעלה לדף ההפעלות הפעילות כדי לוודא שתיקיית ההפעלות לא תימחק.                                                                       | הצמדה                          | *        |
| העברת הפעלה מדף ההפעלות המוסתרות אל דף ההפעלות הפעילות.                                                                                   | שחזור הפעלה                    | C        |
| מאפשר קישור מחדש של הפעלה לאחר שתיקיית הפעלות שנמחקה שוחזרה. לאחר מכן ניתן להציב<br>את ההפעלה בתור מחדש עבור ניתוח.                       | קישור מחדש של<br>תיקיית הפעלות | 00       |
| הפעלה מחדש של ניתוח של ההפעלה שנבחרה.                                                                                                    | הצבה מחדש<br>בתור              | 13       |
| מציין שהפעלה הוצמדה לדף ההפעלות הפעילות.                                                                                                  | ההפעלה<br>מוצמדת               | Ŧ        |
| מציין הפעלה שנמחקה.                                                                                                    | הפעלה נמחקה                    | Û        |
| שמירת עריכות בנתיב של תיקיית ההפעלות המהווה פלט.                                                                                          | שמירת מיקום<br>תיקיית פלט      |          |
| פתיחת שדה החיפוש כדי לחפש שמות הפעלה ומזהים לדוגמה. בהתאם לגודל המסך, ניתן לרכז<br>את הסמל מתחת לסמל האפשרויות הנוספות.                   | חיפוש                          | Q        |
| הצגת מסננים.                                                                                                    | הצגת מסננים                    | T        |
| .Local Run Manager עצירת ניתוח על-ידי מודול                                                                                               | עצירת ניתוח                    |          |
| ביטול הצמדה של הפעלה.                                                                                                    | ביטול הצמדה                    | Ŧ        |
| פתיחת תפריט חשבון המשתמש.                                                                                                    | (משתמש) User                   | 4        |
| קרא את טקסט ההודעה לצורך קבלת מידע אודות אזהרות.<br>                                                                                      | זוהו אזהרות                    | A        |

# הדף Active Runs (הפעלות פעילות)

לוח המחוונים נפתח כדי להציג את הדף Active Runs (הפעלות פעילות). לרוחב החלק העליון של הדף Active Runs לוח המחוונים נפתח כדי להציג את הדף (הפעלות פעילות), סיכום של הפעלות פעילות מספק את מספר ההפעלות בכל אחת מקטגוריות סטטוס ההפעלה הבאות. כדי לסנן הפעלות פעילות לפי סטטוס, בחר את המספר.

- (מוכן) מציין שההפעלה מוכנה לריצוף. 🗨
- (מתבצע) מציין שההפעלה נמצאת בתהליך הריצוף או ניתוח הנתונים. 🕨 🕨
- . או לא הצליח) Stopped or Unsuccessful (הופסק או לא הצליח) מציין שהניתוח הופסק ידנית או שהניתוח לא הצליח.

- Complete (הושלם) מציין שהניתוח הושלם בהצלחה.
- (הפעלות פעילות). Active Runs (סך הכל) המספר הכולל של הפעלות בדף Total (הפעלות פעילות).

### סינון הפעלות

- (הפעלות פעילות). בחר קטגוריית סטטוס הפעלה בסיכום ההפעלות הפעילות כדי לסנן את הדף Active Runs (הפעלות פעילות), באופן הבא.
  - (מוכן) סינון הרשימה כדי להציג רק הפעלות המוכנות לריצוף. 🕨 🚽
  - . בביצוע) סינון הרשימה כדי להציג רק הפעלות שמתבצעות. 🕨 🚽
- או לא הצליח)—סינון הרשימה כדי להציג רק הפעלות שהופסקו או לא Stopped or Unsuccessful סינון הרשימה. או לא הצליחו.
  - Complete (הושלם)—סינון הרשימה כדי להציג רק הפעלות שהושלמו.
    - Total (סך הכל)—הסרת מסננים והצגת כל ההפעלות הפעילות.

#### הסתרה ושחזור של הפעלות

- 1 🛛 בדף Active Runs (הפעלות פעילות), בחר בסמל "אפשרויות נוספות" 🗉 ולאחר מכן בחר 🥅 Hide (הסתר).
  - (הסתר). **Hide** כאשר תתבקש לאשר את ההעברה, בחר Hide (הסתר). ההפעלה מועברת לדף Hidden Runs (הפעלות מוסתרות).
- 3 כדי להציג את הדף Hidden Runs (הפעלות מוסתרות), לחץ על החץ הנפתח Active Runs (הפעלות פעילות) ובחר (הפעלות מוסתרות). Hidden Runs
  - . שחזור" Hidden Runs (הפעלות מוסתרות), בחר בסמל "שחזור" ל
    - שחזר). 5 כאשר תתבקש לאשר את ההעברה, בחר **Restore** (שחזר). ההפעלה משוחזרת לדף Active Runs (הפעלות פעילות).
- הפעלות מוסתרות) ובחר Hidden Runs כדי להציג את הדף Active Runs (הפעלות מוסתרות) ובחר 6 (הפעלות פעילות). הפעלות פעילות).

### חיפוש הפעלות או דגימות

- בסרגל הניווט של לוח המחוונים, לחץ על הסמל "חיפוש" 🝳.
- 2 בשדה החיפוש, הזן שם הפעלה או מזהה דגימה. כאשר אתה מקליד, רשימת התאמות אפשריות מופיעה כדי לסייע לחיפוש שלך.
  - 3 בחר התאמה מתוך הרשימה או הקש Enter.
  - . אם חיפשת שם הפעלה, הכרטיסייה Run Overview (סקירת הפעלה) נפתחת.
- דגימות ותוצאות) נפתחת. Samples and Results אם ערכת חיפוש במזהה דגימה, הכרטיסייה View Run and Sample Data (הצגת נתוני הפעלה ודגימה) בעמוד 30.

#### עריכת הפעלה

- 1 בדף Active Runs (הפעלות פעילות), בחר בסמל≣ "אפשרויות נוספות" לצד שם ההפעלה שברצונך לערוך.
  - 2 בחר 🖋 Edit (עריכה).
  - (המשך). כאשר תתבקש לאשר את הפעולה, בחר Continue (המשך).
    - 4 ערוך פרמטרי הפעלה בהתאם לצורך.
    - 5 בסיום בחר Save Run (שמור הפעלה).

תאריכי Last Modified (שונה לאחרונה) עבור ההפעלה מתעדכנים בדף Active Runs (הפעלות פעילות).

### הצמדת הפעלה

הפעלות מוצמדות אינן ניתנות למחיקה או להסתרה. לא ניתן להצמיד הפעלה אם היא מוסתרת או אם תיקיית ההפעלה שלה נמחקה.

- ב אפשרויות נוספות" לצד הפעלה. Active Runs (הפעלות פעילות), לחץ על הסמל ≣ "אפשרויות נוספות" לצד הפעלה.
  - 2 בחר 🎢 Pin (הצמד).

האפשרויות Delete Run Folder (מחק תיקיית הפעלה) ו-Hide (הסתר) אינן זמינות. האפשרות Pin (הצמד) מתחלפת עם **ד** Unpin (בטל הצמדה).

# מחיקת תיקיית הפעלה

באפשרותך למחוק ידנית תיקיות הפעלה כדי לנהל שטח אחסון. לא ניתן להצמיד את ההפעלה והיא מוכרחה להיות באחד מהמצבים הבאים:

- (ריצוף הושלם) Sequencing Complete 🖪
- (ניתוח ראשי הושלם) Primary Analysis Complete 🛛 🗨
- (ניתוח ראשי לא הצליח) Primary Analysis Unsuccessful 🛛 🚽
  - (שגיאה בריצוף) Sequencing Errored 🖪
    - (שגיאה בניתוח) Analysis Errored 🖪
    - (ניתוח הושלם) Analysis Complete 🛛 🚽
  - (ריצוף הפסיק) Sequencing Stopped 🖪
    - (ניתוח הפסיק) Analysis Stopped 🖪
- 1 מהדף Active Runs (הפעלות פעילות), לחץ על סמל ≣ אפשרויות נוספות לצד שם ההפעלה שברצונך למחוק.
  - 2 בחר 🛍 Delete Run Folder (מחיקת תיקיית הפעלה).

האפשרות Delete Run Folder (מחיקת תיקיית הפעלה) מוחלפת עם Selink Run Folder (קישור מחדש של תיקיית ) האפשרות ההפעלה (מחיקת תיקיית הפעלה). הפעלה). סמל 🛍 "ההפעלה נמחקה" מופיע בהפעלה.

# קישור מחדש של תיקיית הפעלות

רק משתמש מנהל יכול לקשר מחדש תיקיות הפעלות שנמחקו.

- העתק את תיקיית ההפעלות בחזרה למיקומה המקורי. אם ההפעלה אינה נשמרת במיקומה הנוכחי, התוכנה מציגה הודעת שגיאה לאחר ניסיון לשחזר.
  - 2 רחף מעל הסמל ו"אפשרויות נוספות" לצד ההפעלה.
  - 3 בחר Relink Run Folder (קשר מחדש תיקיית הפעלות).
    - . אשר כדי להמשיך ולשחזר את ההפעלה

ההפעלה משוחזרת למצב שבו הייתה לפני שתיקיית ההפעלות נמחקה.

#### סיסמאות משתמשים

כדי לגשת לממשק Local Run Manager , אתה זקוק לשם משתמש ולסיסמה תקפים כדי להתחבר למערכת. רק משתמש מנהל יכול להקצות אישורי משתמש.

הערה חשבונות משתמשים הם ספציפיים למכשיר. סיסמאות משתמשים אינן אוניברסליות במכשירים מרובים.

כאשר הסיסמה שלך מתקרבת למועד התפוגה שלה, מופיעה הודעה בראש הממשק כדי להזכיר לך לאפס את הסיסמה.

# (החשבון שלי) My Account

דרך My Account (החשבון שלי), באפשרותך להציג את שם המשתמש שלך, התפקיד שהוקצה לך, הרשאות ולשנות את הסיסמה שלך.

לאחר שהתחברת בפעם הראשונה, תוכל לשנות את הסיסמה הקיימת שלך בכל עת דרך החלון My Account (החשבון שלי).

הסיסמה הנוכחית שלך מופיעה מוצפנת. לפיכך, עליך לדעת את הסיסמה הנוכחית שלך כדי לשנות אותה לסיסמה חדשה. סיסמאות שנשכחו דורשות סיוע ממנהל מערכת או ממשתמש מנהל.

# (מצבי סיסמה) Password States

להלן מצבי הסיסמה האפשריים:

- Temporary password (סיסמה זמנית) כאשר משתמש מנהל יוצר חשבון משתמש, המשתמש המנהל מקצה סיסמה זמנית עבור המשתמש החדש.
- סיסמה הזמנית דרך (סיסמת משתמש) בגישה הראשונה, משתמש חדש מתבקש לשנות את הסיסמה הזמנית דרך (סיסמה המוקצית על-ידי משתמש. מסך ההתחברות לסיסמה המוקצית על-ידי משתמש.
- Forgotten password (סיסמה שנשכחה) אם משתמש שוכח סיסמה, משתמש מנהל יכול להקצות מחדש סיסמה זמנית שניתנת לשינוי בגישה הבאה.
  - Used password (סיסמה שהייתה בשימוש) משתמש אינו יכול להשתמש מחדש בסיסמה למשך עד חמישה מחזורי סיסמה.
  - על-ידי User lockout (נעילת חשבון משתמש) מספר הניסיונות להתחבר באמצעות סיסמה לא תקפה מוגדר על-ידי משתמש מנהל. אם משתמש חורג ממספר הניסיונות המורשים, חשבון המשתמש ננעל. רק משתמש מנהל יכול לבטל את נעילת החשבון, או להקצות סיסמה זמנית.

#### שינוי הסיסמה שלך

. דרך סרגל הניווט בראש הממשק, בחר בסמל המשתמש 📥 לצד שמך. 1

הערה בהתאם לגודל המסך שאתה מציג בו את התוכנה, ייתכן שהסמל **משתמש 🚢** ירוכז מתחת ל-More Options 🗉 (אפשרויות נוספות).

- 2 ברשימה הנפתחת בחר My Account (החשבון שלי).
- 3 בחר בסמל ה **עריכה 🏈** במקטע Password (סיסמה).
- 4 בשדה Old Password (סיסמה ישנה), הזן את הסיסמה הישנה שלך.
  - 5 בשדה New Password (סיסמה חדשה), הזן סיסמה חדשה.
- 6 בשדה Confirm New Password (אישור סיסמה חדשה), הזן מחדש את הסיסמה החדשה שלך.
  - .(שמור) Save בחר 7

# פרק 3 תחילת העבודה

| 16 | הפעלת המכשיר                 |
|----|------------------------------|
| 17 | התאמה אישית של הגדרות המערכת |
| 18 | אפשרויות אתחול וכיבוי        |

# הפעלת המכשיר

העבר את מתג ההפעלה הדו-מצבי למצב I (מופעל).

איור 7 מתג ההפעלה הממוקם בגב המכשיר

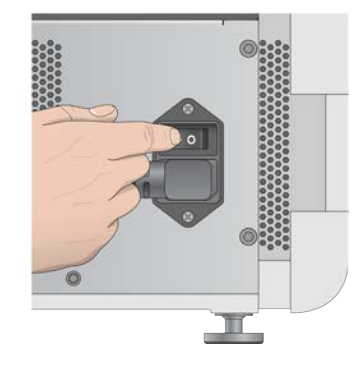

- 1 לחץ על לחצן ההפעלה שמעל תא המגיב. לחצן ההפעלה מפעיל את אספקת החשמל למכשיר ומפעיל את המחשב המשולב במכשיר ואת התוכנה.
  - איור 8 לחצן ההפעלה הממוקם בחזית המכשיר

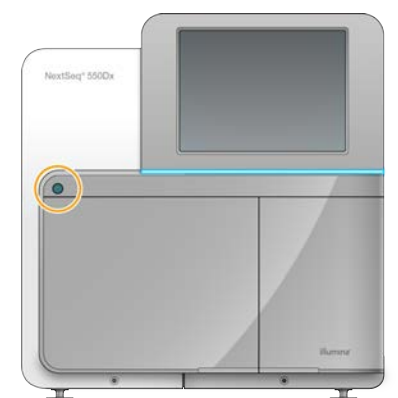

- 2 המתן עד שמערכת ההפעלה תסיים את טעינתה. אחר ששלב (NOS) NextSeq 550Dx Operating Software) מופעלת ומאתחלת את המערכת באופן אוטומטי. לאחר ששלב האתחול יושלם, המסך Home (בית) ייפתח.
- 3 הזן את שם המשתמש והסיסמה שלך ל-Local Run Manager. לקבלת מידע על סיסמאות, ראה *סיסמאות משתמשים* בעמוד 14. לקבלת מידע על הגדרת חשבון ב-Local Run Manager, ראה *מבוא* בעמוד 40.
  - 4 בחר Login (התחברות). המסך Home (בית) נפתח ומוצגים בו סמלי הריצוף, Local Run Manager, ניהול מכשיר וביצוע שטיפה.

#### מחווני מצב מכשיר

מצב ברירת המחדל של NextSeq 550Dx הוא מצב אבחון. האפשרויות הבאות על מסך NOS מעידות על מצב המכשיר.

| כיוון סמל הסטטוס | סרגל צבע | מסך הבית                  | מצב       |
|------------------|----------|---------------------------|-----------|
| אופקי            | כחול     | NextSeqDx ברוכים הבאים אל | מצב אבחון |
| אנכי             | כתום     | NextSeq ברוכים הבאים אל   | מצב מחקר  |

#### התאמה אישית של הגדרות המערכת

מערכת ההפעלה כוללת הגדרות מערכות ניתנות להתאמה אישית עבור זיהוי המכשיר, העדפות הקלט, הגדרות השמע ומיקום תיקיית הפלט. כדי לשנות את הגדרות תצורת הרשת, ראה *קביעת תצורה של הגדרות המערכת* בעמוד 51.

אפשרויות התאמה אישית:

- התאמה אישית של זיהוי המכשיר (האווטאר והכינוי) 🔳
  - הגדרת אפשרות קלט וצליל חיווי ◀
  - הגדרה של אפשרויות הגדרת ההפעלה 🕨
    - אפשרויות כיבוי ┥
- קביעת תצורה של הפעלת המכשיר לאחר בדיקה לפני הפעלה 🔺
  - Illumina בחירה לשלוח את נתוני הביצועים של המכשיר אל
    - הקצאת תיקיית פלט הפעלה ◀

#### התאמה אישית של האווטאר והכינוי של המכשיר

- (ניהול מכשיר). 1 במסך הבית, בחר Manage Instrument (ניהול מכשיר).
- 2 בחר System Customization (התאמה אישית של מערכת).
- (עיון) ונווט אל התמונה. 3 כדי להקצות תמונת אווטאר מועדפת למכשיר שלך, בחר Browse (עיון) ונווט אל התמונה.
  - א בשדה Nick Name (כינוי), הזן שם מועדף עבור המכשיר. 4
  - 5 בחר Save (שמור) כדי לשמור את ההגדרות ולהתקדם במסך. התמונה והשם מופיעים בפינה השמאלית העליונה של כל אחד מהמסכים.

#### הגדרת אפשרות מקלדת וצליל חיווי

- (ניהול מכשיר). 1 במסך הבית, בחר Manage Instrument (ניהול מכשיר).
- 2 בחר System Customization (התאמה אישית של מערכת).
- את המקלדת שעל Use on-screen keyboard (השתמש במקלדת על המסך) כדי להפעיל את המקלדת שעל 3 המסך לצורך הזנת קלט במכשיר.
  - . סמן את תיבת הסימון Play audio (הפעל שמע) כדי להפעיל חיוויים קוליים לאירועים הבאים.
    - בעת אתחול המכשיר ◄
    - כאשר מתחילה הפעלה ◀
    - כשמתרחשות שגיאות מסוימות ┥
    - כשנדרשת אינטראקציה עם המשתמש ┥
      - כשהפעלה מסתיימת ◀
    - 5 בחר Save (שמור) כדי לשמור את ההגדרות ולהתקדם במסך.

# הגדרת נתוני התחלת הפעלה וביצועי מכשיר

- ניהול מכשיר). 1 במסך הבית, בחר Manage Instrument (ניהול מכשיר).
- 2 בחר System Customization (התאמה אישית של מערכת).
- (התחל אוטומטית הפעלה לאחר Automatically start run after pre-run check (התחל אוטומטית הפעלה לאחר) [3] בדיקה לפני הפעלה) כדי להתחיל בריצוף באופן אוטומטי לאחר בדיקה לפני הפעלה שבוצעה בהצלחה.

שירות זה:

- לא שולח נתוני ריצוף ┥
- מחייב שהמכשיר יהיה מחובר לרשת עם גישה לאינטרנט ┥
- Send instrument Performance Data יהיה כבוי כברירת מחדל. כדי להצטרף לשירות זה, הפעל את ההגדרה to Illumina (שלח נתוני ביצועים של המכשיר אל Illumina).
  - 5 בחר Save (שמור) כדי לשמור הגדרות ולחזור אל המסך Manage Instrument (ניהול מכשיר).

# הגדרת תיקיית פלט של ברירת מחדל

הן Windows Account ב-Local Run Manager והן חשבון Windows במערכת ההפעלה של המכשיר דורשים הרשאה לקריאה וכתיבה לתיקיית הפלט. כדי לבדוק הרשאות, פנה אל מנהל ה-IT שלך. כדי להגדיר את Windows Account ב-Local Run Manager, עיין בנושא ציון הגדרה של חשבונות שירות מערכת בעמוד 43.

- (ניהול מכשיר). 1 במסך הבית, בחר Manage Instrument (ניהול מכשיר).
- 2 בחר System Customization (התאמה אישית של מערכת).
  - . בחר Browse (עיון) כדי לנווט למיקום התיקייה.
- 4 בתיקיית הפלט, הזן את נתיב הקובץ המלא של מוסכמת מתן השמות האוניברסלית (UNC).
- עבור כונן רשת UNC נתיב ה-UNC כולל שני קווים נטויים שמאליים, את שם השרת ואת שם הספרייה, אבל לא אות עבור כונן רשת ממופה.
- נתיבים אל תיקיית הפלט שהם רמה אחת דורשים קו נטוי שמאלי עוקב (לדוגמה, \\servername\directory1\).
  - נתיבים אל תיקיית הפלט שהם שתי רמות או יותר לא דורשים קו נטוי שמאלי עוקב (לדוגמה, //servername\directory1\directory2).
    - נתיבים לכונן הרשת הממופה גורמים לשגיאות. אין להשתמש בהם. 🔳
    - (ניהול מכשיר). אחת או א המסך Manage Instrument (ניהול מכשיר). 5

### אפשרויות אתחול וכיבוי

(אתחול / כיבוי): Reboot / Shutdown גש לתכונות הבאות על-ידי בחירה בלחצן

- אתחול ל-Reboot to RUO) המכשיר נפתח במצב מחקר. 🛛 אתחול ל-RUO)
  - 👞 המכשיר נפתח במצב אבחון) המכשיר נפתח במצב אבחון) Restart
- Restart to Dx from RUO א המכשיר נפתח במצב אבחון. RUO) המכשיר נפתח במצב אבחון.
  - . (כיבוי)—כאשר הוא מופעל שוב, המכשיר נפתח במצב אבחון. ┥

. Windows – איז את NOS (יציאה ל-Windows) – בתלות בהרשאות, תוכל לסגור את NOS ולהציג את Windows.

# RUO אתחול למצב

השתמש בפקודה Reboot to RUO (אתחול ל-RUO) כדי לשנות את תוכנת המערכת למצב מחקר. מנהל המערכת מעניק הרשאת משתמש עבור גישה לתכונה זו.

- (ניהול מכשיר). 1 בחר Manage Instrument
- 2 בחר Reboot / Shut Down (אתחול / כיבוי).
  - 3 בחר Reboot to RUO (אתחול ל-RUO).

#### הפעלה מחדש במצב אבחון

השתמש בפקודה Restart (הפעלה מחדש) כדי לכבות בבטחה את המכשיר ולאתחל מחדש כך שייכנס למצב אבחון. מצב אבחון הוא מצב האתחול שמוגדר כברירת מחדל.

- (ניהול מכשיר). 1
- 2 בחר Reboot / Shutdown (אתחול / כיבוי).
  - 3 בחר **Restart** (הפעלה מחדש).

### חזרה למצב אבחון ממצב מחקר

הפקודה למעבר ממצב מחקר למצב אבחון משתנה על בסיס הגרסה של NextSeq Control Software (NCS) שבכונני מצב המחקר.

- נהל מכשיר). 1 במצב מחקר, בחר Manage Instrument (נהל מכשיר).
- 2 בחר מבין האפשרויות הבאות כדי לחזור למצב אבחון.
- (הפעל מחדש). NCS v3.0 בחר Shutdown Options (אפשרויות כיבוי) ולאחר מכן NCS v3.0
- (Dx- אתחל ל-Reboot to Dx אילך בחר אילך אפשרויות כיבוי) אילך אפשרויות כיבוי) ולאחר מכן NCS v4.0 🛛 🕨

#### כיבוי המכשיר

- 1 בחר Manage Instrument (ניהול מכשיר).
- 2 בחר Reboot / Shutdown (אתחול / כיבוי).
  - .(כיבוי) Shutdown 3

הפקודה Shutdown (כיבוי) מכבה בבטחה את התוכנה ואת אספקת החשמל למכשיר. המתן לפחות 60 שניות לפני שתפעיל שוב את המכשיר.

הערה כברירת מחדל, כאשר מדליקים את המכשיר האתחול מבצע כניסה למצב אבחון.

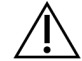

#### זהירות

אל תשנה את מיקום המכשיר. הזזת המכשיר ממקום למקום בצורה בלתי הולמת עלולה להשפיע על התיאום האופטי ולפגוע בשלמות הנתונים. אם עליך לשנות את מיקום המכשיר, פנה לנציג Illumina באזורך.

# Windows-יציאה ל

הפקודה Exit to Windows (יציאה ל-Windows) מספקת גישה למערכת ההפעלה של המכשיר ולכל תיקייה במחשב המכשיר. הפקודה מכבה את התוכנה בבטחה ויוצאת אל Windows. רק משתמש מנהל יכול לצאת אל Windows.

- 1 בחר Manage Instrument (ניהול מכשיר).
- 2 בחר Reboot / Shutdown (אתחול / כיבוי).
- .(Windows- בחר **Exit to Windows** ) בחר 3

# פרק 4 ריצוף

| 21 | מבוא                                               |
|----|----------------------------------------------------|
| 22 | זרימת עבודה של ריצוף                               |
| 22 | יצירת הפעלה עם תוכנת Local Run Manager             |
| 22 | הכנת מחסנית המגיב                                  |
| 23 | הכנת תא הזרימה                                     |
| 23 | הכנת ספריות לריצוף                                 |
| 23 | טעינת ספריות במחסנית המגיב                         |
| 24 | הגדרת הפעלת ריצוף                                  |
| 29 | ניטור התקדמות הפעלה                                |
| 30 | (הצגת נתוני הפעלה ודגימה) View Run and Sample Data |
| 32 | מצבי הפעלה אפשריים                                 |
| 32 | הצבה מחדש בתור או עצירה של ניתוח                   |
| 33 | שטיפה לאחר הפעלה באופן אוטומטי                     |
|    |                                                    |

#### מבוא

כדי לבצע הפעלת ריצוף במכשיר NextSeq 550Dx, הכן מחסנית מגיב ותא זרימה ולאחר מכן פעל בהתאם להנחיות התוכנה לצורך הגדרת והתחלת ההפעלה. יצירת אשכולות וריצוף מבוצעים במכשיר. אחרי ההפעלה מתחילה שטיפה של המכשיר באופן אוטומטי, באמצעות רכיבים שכבר טעונים במכשיר.

#### יצירת אשכולות

במהלך יצירת אשכולות, מולקולות DNA יחידות נקשרות לפני השטח של תא הזרימה ולאחר מכן מוגברות כדי ליצור אשכולות.

#### ריצוף

יצירת הדמיה של האשכולות מבוצעת באמצעות כימית ריצוף בשני ערוצים ושילובי מסננים הספציפיים לכל אחד מהנוקלאוטידים בעלי התוויות הפלואורסצנטיות. אחרי שהושלמה הדמיה של אריח בתא הזרימה, מתבצעת הדמיה של האריח הבא. תהליך זה חוזר על עצמו עבור כל מחזור ריצוף. לאחר ניתוח ההדמיה התוכנה מבצעת קישור בין בסיסים, סינון ומתן ציון איכות.

# (ניתוח) Analysis

עם התקדמות ההפעלה, תוכנת ההפעלה מעבירה אוטומטית קובצי קישור בין בסיסים (BCL) אל מיקום הפלט שצוין לצורך ניתוח משני.

### משך הזמן של הפעלת ריצוף

משך הזמן של הפעלת ריצוף תלוי במספר המחזורים המבוצעים. אורך ההפעלה המקסימלי הוא הפעלה עם קצה משויך של 150 מחזורים בכל קריאה (2 × 150) ובנוסף עד 8 מחזורים לכל קריאה עבור 2 קריאות אינדקס.

#### מספר מחזורים בקריאה

בהפעלת ריצוף, מספר המחזורים שמבוצעים בקריאה הוא מחזור 1 יותר ממספר המחזורים שמנותחים. לדוגמה, הפעלה בעלת 150 מחזורים עם קצה משויך מבצעת קריאות של 151-מחזורים (2 × 151) ל-302 מחזורים בסך הכל. בסוף ההפעלה מנותחים 2 × 150 מחזורים. המחזור הנוסף נדרש עבור חישובי פאזה וקדם-פאזה.

# זרימת עבודה של ריצוף

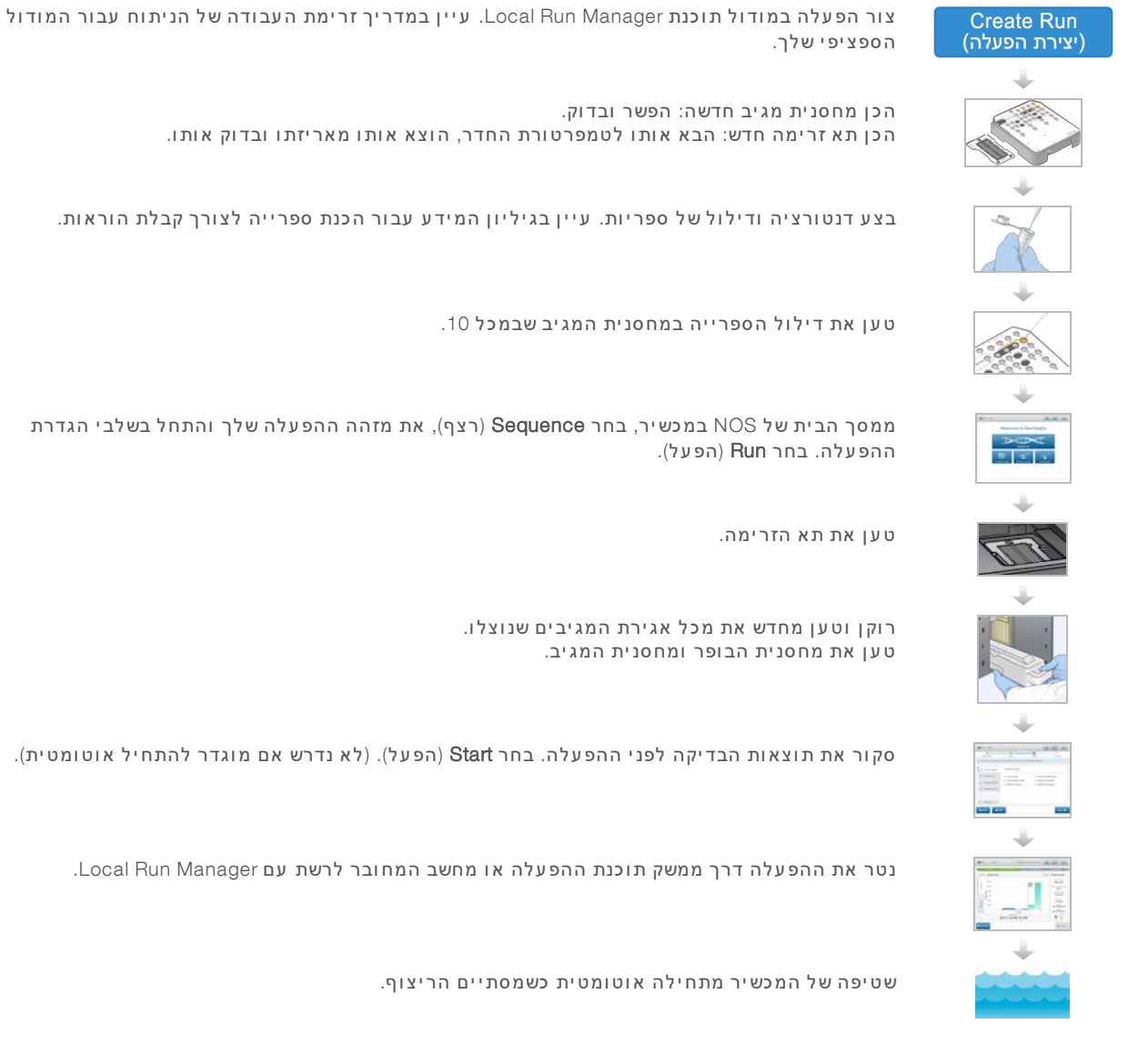

# יצירת הפעלה עם תוכנת Local Run Manager

עיין במדריך המודול של Local Run Manager לקבלת הוראות ספציפיות בנוגע לאופן היצירה של הפעלה. בעוד שתהליך ההגדרה של הפעלה ב-Local Run Manager משתנה בהתאם למודול זרימת העבודה של הניתוח הספציפי שבו אתה משתמש, הוא כולל את השלבים הבאים.

- . בחר מודול ניתוח. Create Run Manager (צור הפעלה) מלוח המחוונים של Create Run Manager (בחר מודול ניתוח.
- יצירת הפעלה ו/או הייבוא של Create Run או בדף רבוינטי, הזן דגימות עבור ההפעלה ו/או הייבוא של קובצי מניפסט.

### הכנת מחסנית המגיב

כדי שהריצוף יצליח, הקפד לפעול בהתאם להוראות המתייחסות למחסנית המגיב.

- 1 הוצא את מחסנית המגיב מהאחסון בטמפרטורה של C-25°C עד 15°C.
- 2 בחר אחת מהשיטות הבאות להפשרת המגיבים. אל תשקיע את המחסנית בנוזל. אחרי שהמחסנית הופשרה, יבש אותה לפני שתמשיך לשלב הבא.

| טמפרטורה                           | זמן עד להפשרה | מגבלת יציבות     |
|------------------------------------|---------------|------------------|
| אמבט מים בטמפרטורה של 15°C עד 30°C | 60 דקות       | לא יותר מ-6 שעות |
| 8°C עד 2°C                         | 7 שעות        | לא יותר מ-7 ימים |

הערה כאשר מפשירים יותר ממחסנית אחת באותו אמבט מים, הארך את זמן ההפשרה.

- 3 הפוך את המחסנית חמש פעמים כדי לערבב את המגיבים.
- 4 התבונן בתחתית המחסנית כדי לוודא שהמגיבים הפשירו ושאין בהם משקעים. אשר שמיקומים 29, 30, 31 ו-32 התבונן בתחתית המחסנית כדי לוודא שהמגיבים הפשירו ושאין בהם משקעים. אשר שמיקומים 29, 30, 31 ו-32 הופשרו, מאחר שהם הגדולים ביותר ודורשים את הזמן הממושך יותר להפשרה.
  - 5 הקש בעדינות על הדלפק כדי להפחית את בועות האוויר. להשגת תוצאות מיטביות, התקדם ישירות לטעינת הדגימה ולהגדרת ההפעלה.

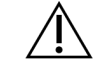

#### אזהרה

סדרה זו של מגיבים כוללת חומרים כימיים שעשויים להיות מסוכנים. שאיפה, בליעה, ומגע עם העור או העיניים עלולים לגרום לפגיעה גופנית. השתמש בציוד מגן, הכולל מגן לעיניים, כפפות, וחלוק מעבדה בהתאם לסיכון החשיפה. טפל במגיבים המשומשים כפי שמטפלים בפסולת כימית והשלך אותם בהתאם לחוקים ולתקנים האזוריים, הלאומיים והמקומיים החלים. למידע נוסף על סביבה, בריאות ובטיחות, עיין בגיליון הבטיחות שבכתובת support.illumina.com/sds.html.

#### הכנת תא הזרימה

- .8°C הוצא תא זרימה חדש מאחסון בטמפרטורה של 1
- 2 הסר את אריזת האלומיניום מהקופסה והנח בצד בטמפרטורת החדר למשך 30 דקות.

הערה כאשר אריזת האלומיניום שלמה ואין בה נזק, תא הזרימה יכול להישאר בטמפרטורת החדר עד 12 שעות. הימנע מצינון וחימום חוזרים של תא הזרימה.

### הכנת ספריות לריצוף

בצע דנטורציה ודילול של הספריות שלך לנפח טעינה של 1.3 מ"ל. בפועל, ריכוז הטעינה יכול להשתנות בהתאם לשיטות ההכנה והכימות של הספרייה. דילול ספריות דגימה תלוי במורכבות מאגרי האוליגונוקלאוטיד. לקבלת הוראות בנוגע לאופן ההכנה של ספריות דגימה לריצוף, כולל דילול ספרייה ואיגוד, עיין בסעיף 'הוראות השימוש' עבור ערכת הכנת הספרייה המתאימה. נדרש מיטוב של צפיפות האשכול ב-NextSeq 550Dx.

#### טעינת ספריות במחסנית המגיב

- (טען ספרייה כאן) בעזרת מטלית Load Library Here נקה את רדיד האלומיניום המכסה את מכל #10 בעל הסימון 10 עם תכולת סיבים נמוכה.
  - 2 דקור את הרדיד באמצעות קצה של טפטפת 1 מ"ל נקייה.
- טען ספרייה כאן). בעת שחרור Load Library Here 3 סען 1.3 מ"ל של ספריות מוכנות לתוך מכל #10 בעל הסימון הספריות, הימנע ממגע ברדיד האלומיניום.

איור 9 טעינת ספריות

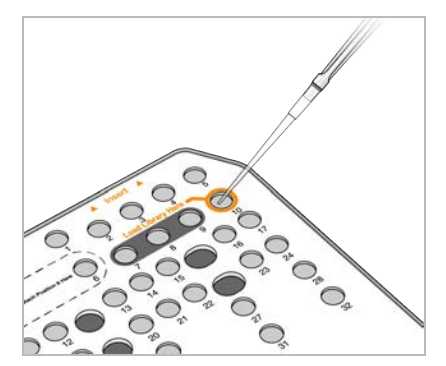

# הגדרת הפעלת ריצוף

#### בחירת הפעלה

- 1 במסך הבית בחר Sequence (רצף).
- 2 בחר הפעלה מתוך הרשימה. לקבלת מידע על יצירת הפעלת ריצוף, עיין ב*זרימת עבודה של Local Run Manager* בעמוד 11. דלת תא ההדמיה נפתחת, משחררת חומרים מתכלים מהפעלה קודמת ופותחת את סדרת מסכי הגדרת ההפעלה. עיכוב קצר הוא מצב רגיל.
  - .(הבא) Next (הבא).

#### טעינת תא הזרימה

- הסר את תא הזרימה המשומש מההפעלה הקודמת.
  - . הוצא את תא הזרימה מאריזת האלומיניום.

איור 10 הוצאה מאריזת האלומיניום

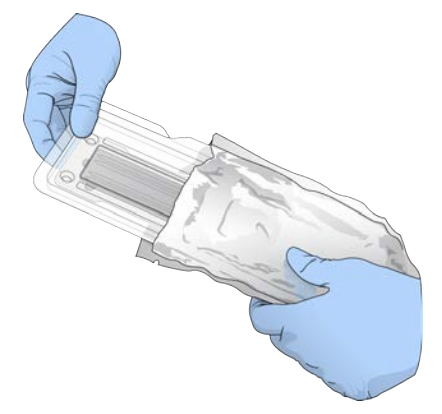

. פתח את אריזת הפלסטיק השקופה בעלת מבנה הצדקה והוצא את תא הזרימה.

איור 11 הוצאה מהאריזה בעלת מבנה הצדפה

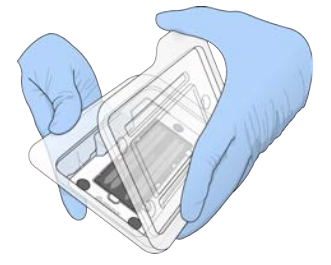

איור 12 טעינת תא הזרימה

4 נקה את משטח הזכוכית של תא הזרימה באמצעות מטלית נטולת סיבים עם הספוגה באלכוהול. יבש את הזכוכית באמצעות מטלית לשימוש במעבדה בעלת תכולת סיבים נמוכה.

הערה ודא שמשטח הזכוכית של תא הזרימה נקי. במידת הצורך חזור על שלב הניקוי.

ישר את תא הזרימה כנגד פיני היישור ושים את תא הזרימה על הבמה. 5

> illumina' 0

- 6 בחר Load (טעינה).

הדלת נסגרת אוטומטית, מזהה תא הזרימה מופיע במסך והחיישנים מסומנים.

הערה הרחק את ידיך מדלת תא הזרימה כשהיא נסגרת כדי להימנע מצביטה.

הבא). **Next** (הבא).

ריקון מכל המגיבים שנוצלו

- פתח את דלת מכל הבופר באמצעות התפס שמתחת לפינה השמאלית התחתונה של הדלת. 1
  - 2 הסר את מכל המגיבים שנוצלו והשלך את המכלים בהתאם לסטנדרטים החלים.

איור 13 הסרת מכל המגיבים שנוצלו

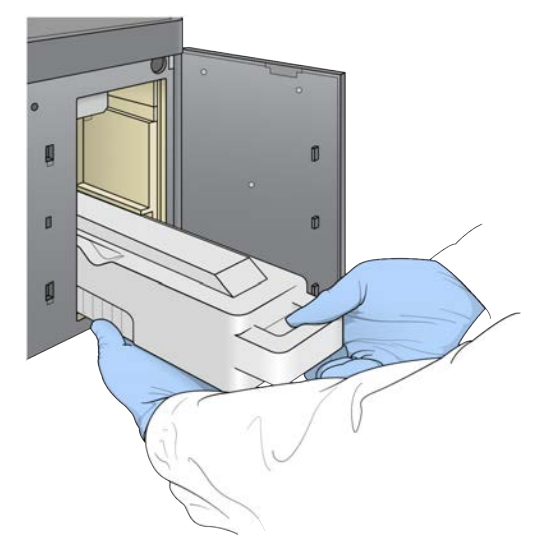

הערה כשאתה מסיר את המכל, שים את ידך מתחתיו לתמיכה.

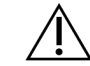

#### אזהרה

סדרה זו של מגיבים כוללת חומרים כימיים שעשויים להיות מסוכנים. שאיפה, בליעה, ומגע עם העור או העיניים עלולים לגרום לפגיעה גופנית. השתמש בציוד מגן, הכולל מגן לעיניים, כפפות, וחלוק מעבדה בהתאם לסיכון החשיפה. טפל במגיבים המשומשים כפי שמטפלים בפסולת כימית והשלך אותם בהתאם לחוקים ולתקנים האזוריים, הלאומיים והמקומיים החלים. למידע נוסף על סביבה, בריאות ובטיחות, עיין בגיליון הבטיחות שבכתובת support.illumina.com/sds.html.

3 הסט את מכל המגיבים שנוצלו הריק לתוך מכל הבופר עד שייעצר. קול נקישה מציין שהמכל נמצא במקומו.

איור 14 טעינת מכל המגיבים שנוצלו הריק

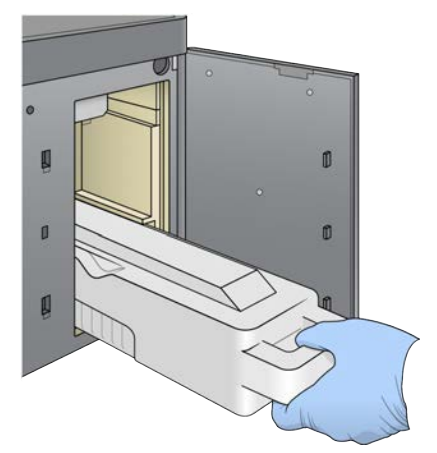

### טעינת מחסנית הבופר

- הסר את מחסנית הבופר שהיה בשימוש מהתא העליון. נדרש כוח מסוים כדי להרים את מחסנית הבופר ואז למשוך אותה החוצה.
- הסט מחסנית בופר חדשה לתוך תא הבופר עד שהיא תיעצר. קול נקישה מציין שהמחסנית נמצאת במקומה, מזהה מחסנית הבופר מופיע במסך והחיישן מסומן.

איור 15 טעינת מחסנית הבופר

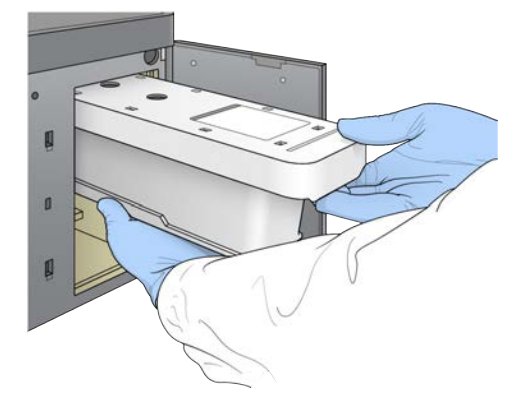

. סגור את דלת תא הבופר ובחר Next (הבא).

#### טען את מחסנית המגיב

אזהרה

- 1 פתח את דלת מכל המגיב באמצעות התפס שמתחת לפינה הימנית התחתונה של הדלת.
- 2 הסר את מחסנית המגיב שהיה בשימוש מתא המגיב. השלך את הרכיבים שלא היו בשימוש בהתאם לתקנות החלות.

# Ŵ

סדרה זו של מגיבים כוללת חומרים כימיים שעשויים להיות מסוכנים. שאיפה, בליעה, ומגע עם העור או העיניים עלולים לגרום לפגיעה גופנית. השתמש בציוד מגן, הכולל מגן לעיניים, כפפות, וחלוק מעבדה בהתאם לסיכון החשיפה. טפל במגיבים המשומשים כפי שמטפלים בפסולת כימית והשלך אותם בהתאם לחוקים ולתקנים האזוריים, הלאומיים והמקומיים החלים. למידע נוסף על סביבה, בריאות ובטיחות, עיין בגיליון הבטיחות שבכתובת support.illumina.com/sds.html.

הערה כדי לסייע להשלכה בטוחה של המגיב שלא היה בשימוש, המכל שבמיקום 6 ניתן להסרה. לקבלת מידע נוסף, ראה *הסרת מכל אגירה משומש ממיקום* #6 בעמוד 28.

. הסט את מחסנית המגיב לתוך תא המגיב עד שהמחסנית תיעצר ולאחר מכן סגור את דלת תא המגיב.

איור 16 טעינת מחסנית מגיב

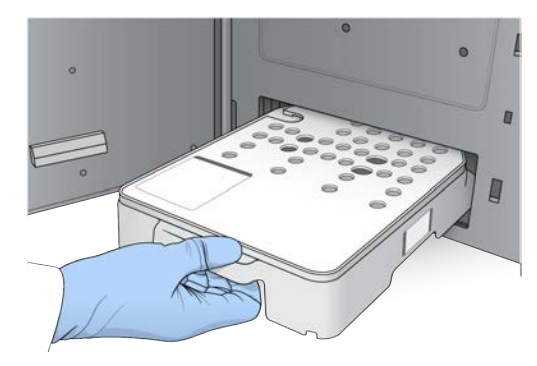

- 4 בחר Load (טעינה). התוכנה מעבירה את המחסנית למיקום באופן אוטומטי (כ-30 שניות), מזהה מחסנית המגיב מופיע במסך והחיישנים מסומנים.
  - . (הבא) Next (הבא).

# הסרת מכל אגירה משומש ממיקום #6

.6 אחרי שהסרת את מחסנית המגיב **המשומשת** מהמכשיר, הסר את כיסוי הגומי המגן מעל החריץ שליד מיקום #6.

איור **17** מיקום #6 של פריט ניתן להסרה

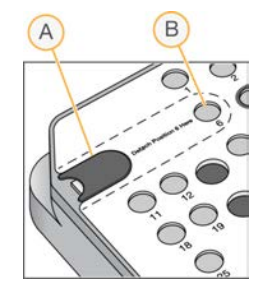

- ריסוי גומי מגן A
  - 6# מיקום B
- 2 לחץ על לשונית הפלסטיק השקופה כלפי מטה ודחף אותה שמאלה כדי להוציא את המכל.
  - 3 השלך את המכל בהתאם לתקנות החלות.

# סקירת הבדיקה לפני הפעלה

התוכנה מבצעת בדיקה אוטומטית לפני הפעלה של המערכת. במהלך הבדיקה מופיעים החיוויים הבאים במסך:

- . סימון 🍭 אפור—הבדיקה עדיין לא בוצעה. ◀
  - סמל התקדמות 🔅 הבדיקה מתבצעת. ┥
  - סימון 🗹 ירוק הבדיקה עברה בהצלחה.
- אדום 🗙 הבדיקה לא עברה בהצלחה. עבור כל הפריטים שאינם עוברים, תידרש לבצע פעולה לפני שתוכל 🔸 להתקדם. ראה *פתרון שגיאות בדיקה אוטומטית* בעמוד 49.

כדי לעצור בדיקה אוטומטית לפני הפעלה שמתבצעת, בחר בלחצן Cancel (ביטול). כדי להפעיל את הבדיקה מחדש בחר בלחצן Retry (נסה שוב). הבדיקה מתחדשת מהבדיקה הראשונה שלא הושלמה או שנכשלה.

כדי להציג את התוצאות של כל בדיקה ובדיקה בקטגוריה, בחר בכרטיסייה Category (קטגוריה).

אם המכשיר אינו מוגדר להתחיל את ההפעלה באופן אוטומטי, התחל את ההפעלה לאחר השלמתה של הבדיקה האוטומטית שלפני ההפעלה.

# התחלת ההפעלה

כאשר הבדיקה האוטומטית לפני הפעלה מסתיימת, בחר Start (התחל). הפעלת הריצוף מתחילה.

כדי לקבוע את תצורת המערכת כך שתתחיל בהפעלה באופן אוטומטי לאחר בדיקה שהצליחה, ראה *הגדרת נתוני* התחלת הפעלה וביצועי מכשיר בעמוד 18.

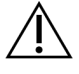

#### זהירות /

ודא שאתה נשאר מחובר ל-Windows. אם אתה מתנתק ממערכת Windows במהלך הפעלת ריצוף, ההפעלה נפסקת.

הערה חומרים מגיבים אינם יכולים להישאר במצב לא פעיל במכשיר למשך יותר מ-24 שעות.

#### ניטור התקדמות הפעלה

1 ניטור התקדמות ההפעלה, העוצמות וציוני האיכות כאשר מדדים מופיעים במסך.

איור 18 התקדמות ומדדים של הפעלת ריצוף

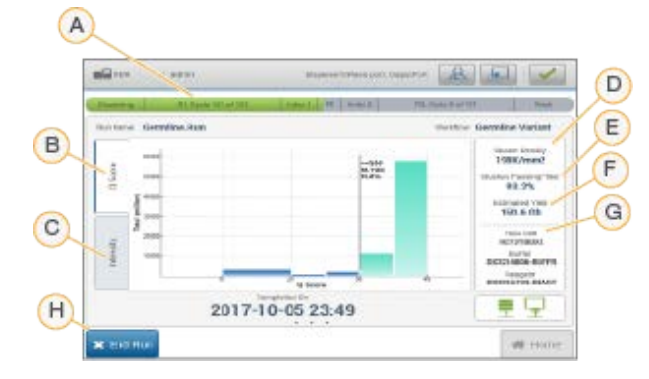

- A (התקדמות הפעלה) הצגת השלב הנוכחי ומספר המחזורים שהושלמו עבור כל קריאה. סרגל ההתקדמות אינו פרופורציונלי לקצב ההפעלה של כל שלב ושלב. התאריך והשעה המשוערים להשלמת ההפעלה מוצגים בחלק התחתון.
  - .56 איכות (עיוני Q) הצגת התפלגות ציוני האיכות (ציוני Q). ראה ציון איכות בעמוד Q). ראה ציון איכות בעמוד G
- עוצמה) הצגת הערך של עוצמות האשכולות של המאון ה-90 של כל אחד מהאריחים. צבעי המקרא (עוצמה) Intensity C נותנים חיווי על כל בסיס: אדום הוא A, ירוק הוא C, כחול הוא B ושחור הוא T.
  - . (K/mm<sup>2</sup>) בפיפות אשכול (K/mm<sup>2</sup>) הצגת מספר האשכולות שזוהו עבור ההפעלה.
- (%) Clusters Passing Filter E (%) (מסנן מעבר אשכולות (%)) הצגת אחוז האשכולות שעוברים את המסנן. ראה *מסנן* (%) *העברת אשכולות* בעמוד 55.
  - תפוקה משוערת (Gb) הצגת מספר הבסיסים החזויים להפעלה. (Bb) הצגת מספר הבסיסים החזויים להפעלה.
- (פרטי אצווה) הצגת מספרי האצוות של החומרים המתכלים לריצוף. ביחס לתא הזרימה מוצג Lot Information G המספר הסידורי.
  - (סיום הפעלה) מתבצעת עצירה של הפעלת הריצוף. End Run H

הערה אחרי שתבחר באפשרות Home (בית) לא תוכל לחזור להצגת מדדי ההפעלה. עם זאת, מדדי ההפעלה נגישים באמצעות Local Run Manager ב-NOS. בחר את Local Run Manager דרך מסך הבית, או על-ידי שימוש מרחוק בדפדפן אינטרנט במחשב המחובר לרשת.

זהירות אם הפעלת הריצוף הופסקה לפני הזמן על-ידי המשתמש, החומרים המתכלים המשמשים עבור ההפעלה יהפכו לבלתי שמישים.

### מחזורים למדדי הפעלה

מדדי ההפעלה מופיעים בשלבים שונים של הפעלה.

- במהלך שלבי יצירת האשכול לא מופיעים מדדים.
- 5 המחזורים הראשונים נשמרים ליצירת תבנית.
- מדדי ההפעלה מופיעים אחרי מחזור 25 וכוללים מידע על צפיפות האשכול, מסנן מעבר האשכולות, התפוקה וציוני האיכות.

#### ה עברת נתונים

| תיקיית פלט | Local Run Manager | 0000                |
|------------|-------------------|---------------------|
|            |                   | מחובר               |
|            |                   | מחובר ומעביר נתונים |
| ×          | <b>—</b>          | מנותק               |
|            |                   | לא זמין             |

במקרה של הפרעה להעברת הנתונים במהלך ההפעלה, הנתונים מאוחסנים זמנית במחשב של המכשיר. כשהחיבור משוחזר, העברת הנתונים מתחדשת באופן אוטומטי. אם החיבור לא שוחזר לפני תום ההפעלה, העבר את הנתונים ידנית ממחשב המכשיר לפני שניתן יהיה להתחיל הפעלה נוספת.

# (הצגת נתוני הפעלה ודגימה) View Run and Sample Data

כדי להציג נתוני הפעלה ודגימה, בחר בשם ההפעלה מתוך לוח המחוונים של Local Run Manager.

סיכום של תוצאות ניתוח מוצג ב-3 הכרטיסיות הבאות:

- (הפעלת סקירה) Run Overview 🛛 🖪
- (מידע על ריצוף) Sequencing Information 🛛 🚽
  - (דגימות ותוצאות) Samples and Results

# (הפעלת סקירה) Run Overview כרטיסיית

הכרטיסייה Run Overview (סקירת הפעלה) מפרטת מידע אודות ההפעלה, סיכום מדדי הריצוף ומיקום תיקיית ההפעלה.

| כותרת מקטע                                      | תיאור                                                                                                    |
|-------------------------------------------------|----------------------------------------------------------------------------------------------------|
| שם Run Name / Run ID (שם<br>הפעלה / מזהה הפעלה) | שם ההפעלה הוקצה כאשר ההפעלה נוצרה.                                                                           |
| (נוצר על-ידי) Created By                        | שם המשתמש שיצר את ההפעלה.                                                                                    |
| תיאור                                           | תיאור ההפעלה, אם סופק.                                                                                       |
| תיקיית) Output Run Folder<br>הפעלה של פלט)      | הנתיב לתיקיית הפלט של הפעלת הריצוף.<br>בחר בסמל ההעתקה ללוח 🗗 לקבלת גישה מהירה לתיקיית הפלט.                 |
| Total Clusters (סך הכל<br>אשכולות)              | מספר האשכולות בהפעלה.                                                                                        |
| PF%) Clusters PF % של<br>אשכולות)               | אחוז האשכולות שעוברים מסנן.                                                                                  |
| (1 קריאה) Q30 ≤ %                               | אחוז הקריאות בקריאה 1 עם ציון איכות של 30 (Q30) ומעלה.                                                       |
| (2 קריאה Q30 ≤ %                                | אחוז הקריאות בקריאה 2 עם ציון איכות של 30 (Q30) ומעלה.                                                       |
| ast Scored Cycle) (מחזור<br>אחרון עם ציון)      | המחזור האחרון בהפעלה עם ציון איכות. אלא אם כן ההפעלה הסתיימה מוקדם, ערך זה<br>מייצג את המחזור האחרון בהפעלה. |

# (מידע על ריצוף) Sequencing Information הכרטיסייה

הכרטיסייה Sequencing Information (מידע על ריצוף) מספקת סיכום של פרמטרי הפעלת ריצוף. המידע הבא מסופק בכרטיסייה Sequencing Information (מידע על ריצוף).

| כותרת מקטע                                          | תיאור                                                                           |
|-----------------------------------------------------|---------------------------------------------------------------------------------|
| (שם המכשיר) Instrument Name                         | שם המכשיר שבו בוצעה ההפעלה.                                                     |
| בוצע ריצוף על-) Sequenced By<br>ידי)                | שם המשתמש שהפעיל את ההפעלה.                                                     |
| (התחלת ריצוף) Sequencing Start                      | התאריך והשעה שבהם התחילה הפעלת הריצוף.                                          |
| (RTA גרסת) RTA Version                              | גרסת תוכנת RTA הנמצאת בשימוש עבור ההפעלה.                                       |
| (גרסת מודול) Module Version                         | גרסת מודול הניתוח המוקצית להפעלה.                                               |
| (אורכי קריאה) Read Lengths                          | מספר הקריאות והמחזורים עבור כל קריאה המתבצעת במהלך ההפעלה.                      |
| מידע על) Flow Cell Information<br>תאזרימה)          | הברקוד, המק"ט, מספר האצווה ותאריך התפוגה של תא הזרימה המשמש עבור ההפעלה.        |
| (מידע בופר) Buffer Information                      | הברקוד, המק"ט, מספר האצווה ותאריך התפוגה של מחסנית הבופר המשמשת עבור<br>ההפעלה. |
| Reagent Cartridge Information<br>(מידע מחסנית מגיב) | הברקוד, המק"ט, מספר האצווה ותאריך התפוגה של מחסנית המגיב המשמשת עבור<br>ההפעלה. |

# (דגימות ותוצאות) Samples and Results הכרטיסייה

מידע המסופק בכרטיסייה Samples and Results (דגימות ותוצאות) ספציפי למודול הניתוח המשמש עבור ההפעלה. הכרטיסייה Samples and Results (דגימות ותוצאות) יכולה לכלול את שדות המידע הבאים.

| כותרת מקטע                                    | תיאור                                                                                                    |
|-----------------------------------------------|----------------------------------------------------------------------------------------------------|
| (בחר ניתוח) Select Analysis                   | רשימה נפתחת של כל ניתוח שבוצע בנתונים שנוצרו מהפעלת הריצוף.<br>עבור כל הפעלה של הניתוח, מוקצה מספר סדרתי. התוצאות מפורטות בנפרד. |
| (תיקיית ניתוח) Analysis Folder                | הנתיב לתיקיית הניתוח.<br>בחר את הסמל 🏝 'העתק ללוח' עבור גישה מהירה לתיקיית הניתוח.                                               |
| Requeue Analysis (הצבה מחדש<br>בתור של ניתוח) | הפקודה לניתוח מחדש של נתוני הפעלת הריצוף.<br>הפקודה מספקת את האפשרות לערוך פרמטרי ניתוח או להמשיך ללא שינויים.                   |
|                                               |                                                                                                    |

# מצבי הפעלה אפשריים

העמודה Status (סטטוס) בלוח המחוונים מציגה את הסטטוס של כל הפעלה שמצוינת. הטבלה הבאה מתארת את המצבים האפשריים של הפעלה ואת צבע שורת הסטטוס בעמודה Status (סטטוס).

| 01000                                                  | צבע שורת סטטוס | תיאור סטטוס                              |
|--------------------------------------------------------|----------------|------------------------------------------|
| (מוכן לריצוף) Ready for Sequencing                     | (ללא) None     | ממתין להתחלת הפעלת הריצוף.               |
| (הפעלת ריצוף) Sequencing Running                       | כחול           | ריצוף מתבצע.                             |
| (ריצוף לא הצליח) Sequencing Unsuccessful               | אדום           | בעיית ריצוף. אין פעילות.                 |
| (ריצוף הפסיק) Sequencing Stopped                       | אדום           | ריצוף הפסיק. אין פעילות.                 |
| (ריצוף הושלם) Sequencing Complete                      | כחול           | ריצוף הושלם.<br>שורת סטטוס ב-50%.        |
| ניתוח ראשי) Primary Analysis Complete<br>הושלם)        | כחול           | מדדי הריצוף הושלמו.<br>שורת סטטוס ב-50%. |
| ניתוח ראשי) Primary Analysis Unsuccessful<br>לא הצליח) | אדום           | ניתוח RTA נכשל.<br>שורת סטטוס ב-25%.     |
| (ניתוח מוצב בתור) Analysis Queued                      | כחול           | ממתין להתחלת הניתוח.                     |
| (הפעלת ניתוח) Analysis Running                         | כחול           | ניתוח מתבצע.                             |
| (ניתוח לא הצליח) Analysis Unsuccessful                 | אדום           | בעיה בניתוח. אין פעילות.                 |
| (עצירת ניתוח) Stopping Analysis                        | אדום           | בקשה לעצור ניתוח התקבלה.                 |
| (ניתוח הפסיק) Analysis Stopped                         | אדום           | ניתוח הפסיק. אין פעילות.                 |
| (ניתוח הושלם) Analysis Completed                       | ירוק           | הפעילות הושלמה.<br>שורת סטטוס ב-100%.    |

#### הצבה מחדש בתור או עצירה של ניתוח

אתה רשאי להציב מחדש בתור ניתוח לאחר שהניתוח הופסק, אם הניתוח לא הצליח, או אם ברצונך לנתח מחדש הפעלה עם הגדרות שונות. באפשרותך להציב מחדש בתור ניתוח דרך לוח המחוונים של Local Run Manager או דרך הכרטיסייה Sample and Results (דגימות ותוצאות).

באפשרותך לבטל ניתוח של Local Run Manager, להפעיל הפעלת ריצוף שונה ולאחר מכן לחזור כדי להציב מחדש בתור ניתוח בהפעלה המקורית במועד מאוחר יותר.

# Local Run Manager עצירת ניתוח

- 1 מהדף Active Runs (הפעלות פעילות), לחץ על **אפשרויות נוספות ו**לצד שם ההפעלה שברצונך לעצור.
  - 2 בחר 📕 Stop Analysis (עצור ניתוח).

# הצבה מחדש בתור של ניתוח דרך Active Runs (הפעלות פעילות)

- 1 בדף Active Runs (הפעלות פעילות), בחר בסמל "אפשרויות נוספות" 🗉 לצד שם ההפעלה שברצונך להציב מחדש בתור.
  - 2 בחר 💶 Requeue (הצב מחדש בתור).
  - כאשר תתבקש, בחר מבין האפשרויות הבאות: 3
- (הצבה מחדש בתור של Bdit Setup בחר Bequeue Analysis (ערוך הגדרה) כדי לשנות פרמטרי ניתוח. בדף Edit Setup (הצבה מחדש בתור של ניתוח). שנה הגדרות מועדפות ולאחר מכן בחר Requeue Analysis (הצבה מחדש בתור של ניתוח).
  - . בחר Requeue (הצב מחדש בתור). הניתוח מתחיל באמצעות פרמטרי הניתוח הנוכחיים.

# הצבה מחדש בתור של ניתוח דרך Results Page (דף התוצאות)

- 1 בחר בשם ההפעלה בדף Active Runs (הפעלות פעילות).
- 2 **[אופציונלי]** שנה את תיקיית הפלט. ראה *שינוי מיקום תיקיית פלט של הפעלה* בעמוד 33.
  - . (דגימות ותוצאות) Samples and Results בחר בכרטיסייה 3
  - 4 בחר 🖼 Requeue Analysis 🖾 בחר 4
    - כאשר תתבקש, בחר מבין האפשרויות הבאות: 5
- A Edit Setup (ערוך הגדרה) כדי לשנות פרמטרי ניתוח. בדף Requeue Analysis (הצבה מחדש בתור של tetr Setup). אין בתור של ניתוח), שנה הגדרות מועדפות ולאחר מכן בחר Requeue Analysis (הצבה מחדש בתור של ניתוח).
  - בחר Requeue (הצב מחדש בתור). הניתוח מתחיל באמצעות פרמטרי הניתוח הנוכחיים.

### שינוי מיקום תיקיית פלט של הפעלה

ניתן לשנות את מיקום תיקיית הפלט של ההפעלה לפני ההצבה מחדש בתור של הפעלה. שינוי תיקיית הפלט אינו נדרש, משום שהצבה מחדש בתור של ניתוח אינה מחליפה ניתוחים ישנים יותר.

- 1 מלוח המחוונים של Active Runs (הפעלות פעילות), בחר הפעלה מתוך הרשימה.
  - 2 בחר Run Overview (סקירת הפעלה).
- 3 בחר את הסמל <sup>י</sup>ס'עריכה' והזן את נתיב התיקייה החדשה. למרות שמיקום הקובץ עשוי להשתנות, אין באפשרותך לשנות את שם תיקיית הפלט של ההפעלה. הקפד לציית להנחיות נתיב קובץ UNC כפי שמתואר ב*הגדרת תיקיית פלט של ברירת מחדל* בעמוד 18.
  - 4 בחר את הסמל 🖺 'שמירה'.

# שטיפה לאחר הפעלה באופן אוטומטי

בסיום הפעלת הריצוף, התוכנה יוזמת שטיפה אוטומטית לאחר הפעלה באמצעות תמיסת השטיפה שבמחסנית הבופר וה-NaOCI שבמחסנית המגיב.

השטיפה האוטומטית לאחר ההפעלה נמשכת כ-90 דקות. בסיום השטיפה הלחצן Home (בית) הופך לפעיל. תוצאות הריצוף ממשיכות להופיע במסך במהלך השטיפה.

#### לאחר השטיפה

לאחר השטיפה התקני היניקה נשארים במיקום התחתון כדי למנוע כניסת אוויר למערכת. השאר את המחסניות במקומן עד ההפעלה הבאה.

### פריקת חומרים מתכלים

במקרים נדירים, ייתכן שיהיה צורך בפריקת כל החומרים המתכלים מהמכשיר. לשם כך, השתמש במסך Quick Wash (שטיפה מהירה) כדי לפרוק את החומרים המתכלים.

- (שטיפה מהירה). (בצע שטיפה) Perform Wash בחר 1
  - 2 דלת תא הזרימה תיפתח ומחסנית המגיב תעבור אל מיקום הפריקה.
    - . הוצא את תא הזרימה, מחסנית הבופר ומחסנית המגיב.
  - 4 הסר את מכל המגיבים שנוצלו והשלך את המכלים בהתאם לסטנדרטים החלים.
- 5 הסט את מכל המגיבים שנוצלו הריק לתוך מכל הבופר עד שייעצר. קול נקישה מציין שהמכל נמצא במקומו
  - .NOS בחר Exit (צא) כדי לחזור למסך הבית של Exit 6

# פרק 5 תחזוקה

| 35 | <br>מבוא              |
|----|-----------------------|
| 35 | <br>ביצוע שטיפה ידניח |
| 38 | <br>החלפת מסנן אוויר  |

#### מבוא

הליכי התחזוקה כוללים שטיפות מכשיר ידניות והחלפת מסנן האוויר. גם אפשרויות כיבוי המכשיר והאתחול מתוארות.

- שטיפות של המכשיר שטיפה אוטומטית לאחר הפעלה, המתבצעת אחרי כל הפעלת ריצוף, שומרת על ביצועי המכשיר. עם זאת, מעת לעת נדרשת שטיפה ידנית בתנאים מסוימים. ראה *ביצוע שטיפה ידנית* בעמוד 35.
  - **החלפת מסנן אוויר** החלפה סדירה של מסנן האוויר מבטיחה זרימת אוויר תקינה דרך המכשיר.

#### תחזוקה מונעת

lllumina ממליצה לקבוע לוח זמנים לטיפול תחזוקה מונעת בכל שנה. אם אין לך חוזה המכסה טיפולים, פנה למנהל תיקי הלקוחות באזורך או לתמיכה הטכנית של Illumina כדי לתאם שירות תחזוקה מונעת בתשלום.

#### ביצוע שטיפה ידנית

Manual-ו (שטיפה מהירה) Quick Wash ייזום שטיפות ידניות מתבצע במסך Home (בית). אפשרויות השטיפה הן Ouick Wash (שטיפה מהירה) ו-Post-Run Wash (שטיפה ידנית לאחר הפעלה).

| סוגי שטיפות                                    | תיאור                                                                                                    |
|------------------------------------------------|----------------------------------------------------------------------------------------------------|
| שטיפה מהירה<br>משך הזמן: 20 דקות               | שוטפת את המערכת באמצעות תמיסת שטיפה המסופקת על-ידי המשתמש והמורכבת ממים<br>בדרגת מעבדה ו-Tween 20 (מחסנית בופר לשטיפה).<br>• נדרשת מדי 14 ימים שבהם המכשיר לא פעיל וכשמחסנית מגיב ומחסנית בופר נמצאות בו.<br>• נדרשת מדי 7 ימים שבהם המכשיר במצב יבש (מחסנית המגיב ומחסנית הבופר הוסרו). |
| שטיפה ידנית לאחר<br>הפעלה<br>משך הזמן: 90 דקות | שוטפת את המערכת באמצעות תמיסת שטיפה המסופקת על-ידי המשתמש והמורכבת ממים<br>בדרגת מעבדה ו-Tween 20 (מחסנית בופר לשטיפה) וסודיום היפוכלוריט 0.12% (מחסנית מגיב<br>לשטיפה).<br>נדרשת במקרה שהשטיפה האוטומטית לאחר הפעלה לא בוצעה.                                                           |

לביצוע שטיפה ידנית נדרשים מחסנית המגיב לשטיפה ומחסנית הבופר לשטיפה שסופקו עם המכשיר ותא זרימה משומש. בתא זרימה משומש ניתן להשתמש עד 20 פעמים לצורך שטיפות של המכשיר.

איור 19 מחסנית מגיב לשטיפה ומחסנית בופר לשטיפה בסגנון המקורי.

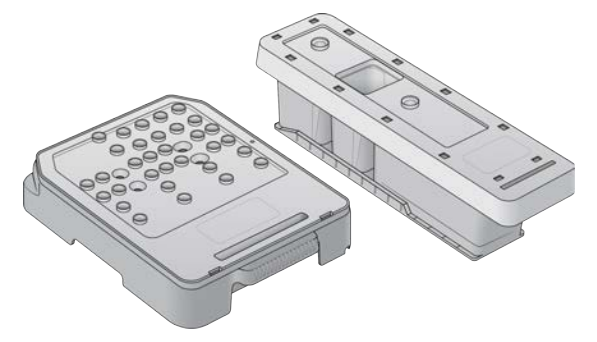

איור 20 מחסנית מגיב לשטיפה ומחסנית בופר לשטיפה בסגנון חדש.

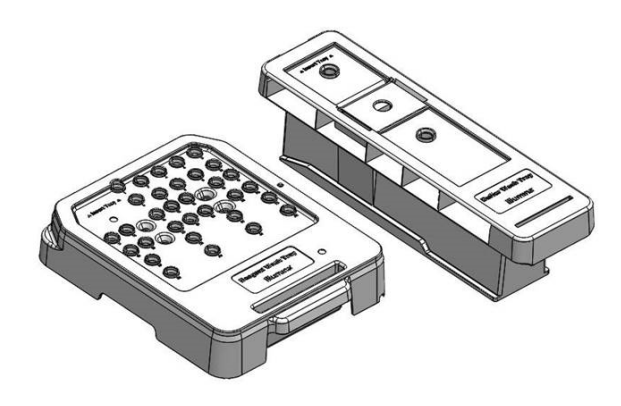

### הכנה לשטיפה ידנית לאחר הפעלה

בחר להכין לשטיפה ידנית לאחר הפעלה כפי שמתואר להלן או להכין לשטיפה מהירה (הסעיף הבא). אם בכוונתך לבצע שטיפה ידנית לאחר הפעלה, דלג על סעיף השטיפה המהירה והמשך לסעיף *טען את תא הזרימה המשומש ומחסניות השטיפה* בעמוד 37.

| חומרים מתכלים המסופקים על-ידי<br>המשתמש | נפח ותיאור                                                                                    |
|-----------------------------------------|-----------------------------------------------------------------------------------------------|
| NaOCI                                   | 1 מ"ל, מדולל ל-0.12%<br>נטען במחסנית המגיב לשטיפה (מיקום 28)                                  |
| 100% Tween 20<br>מים בדרגת מעבדה        | משמש ליצירת 125 מ"ל של תמיסת 0.05% Tween 20 לשטיפה<br>נטען במחסנית הבופר לשטיפה (המכל המרכזי) |

הערה השתמש תמיד בדילול טרי של NaOCl שהוכן במהלך **24 השעות האחרונות**. אם אתה יוצר נפח של יותר מ-1 מ"ל, אחסן את הדילול שנשאר בטמפרטורה של 2°C עד 8°C לצורך שימוש במהלך 24 השעות הקרובות. אם לא, השלך את דילול ה-NaOCl שנותר.

- 1 שלב את הנפחים הבאים במבחנת מיקרוצנטריפוגה כדי לקבל 1 מ"ל של 0.12% NaOCI:
  - (באיקרו-ליטר) 5% NaOCI 🛛 🕨
  - מים בדרגת מעבדה (976 מיקרו-ליטר) 🔳
    - 2 הפוך את המבחנה לצורך ערבוב.
- 28 הוסף 1 מ"ל של 0.12% NaOCl למחסנית המגיב לשטיפה. המכל המתאים הוא שווה-ערך למיקום מס' 38
   במחסנית שמולאה מראש.

NaOCl איור **21** טעינת

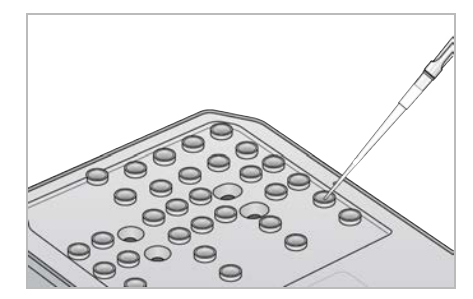

4 שלב את הנפחים הבאים כדי שתתקבל תמיסת שטיפה 120.05% Tween 20:

מחסנית שטיפת בופר בסגנון המקורי

- (בא מיקרו-ליטר) 62) 100% Tween 20
  - מים בדרגת מעבדה (125 מ"ל) 🕨
- 🕨 הוסף תמיסת שטיפה בנפח 125 מ"ל למכל המרכזי של מחסנית הבופר לשטיפה.
  - מחסנית שטיפת בופר בסגנון החדש
  - (דטר) 100% Tween 20 איקרו-ליטר) 100% Tween 20
    - מים בדרגת מעבדה (150 מ"ל) 🔺
- הוסף תמיסת שטיפה בנפח 150 מ"ל למכל המרכזי של מחסנית הבופר לשטיפה.
- 5 בחר Perform Wash (בצע שטיפה) ולאחר מכן בחר Manual Post-Run Wash (שטיפה ידנית לאחר הפעלה).

#### הכנה לשטיפה מהירה

באפשרותך להכין לשטיפה מהירה כמתואר להלן, בתור חלופה לאפשרות ה הכנה לשטיפה ידנית לאחר הפעלה בעמוד 36.

| חומרים מתכלים המסופקים על-ידי<br>המשתמש | נפח ותיאור                                        |
|-----------------------------------------|---------------------------------------------------|
| 100% Tween 20                           | משמש ליצירת 40 מ"ל של תמיסת 0.05% Tween 20 לשטיפה |
| מים בדרגת מעבדה נ                       | נטען במחסנית הבופר לשטיפה (המכל המרכזי)           |

- 1 שלב את הנפחים הבאים כדי שתתקבל תמיסת שטיפה 10.05% Tween 20:
  - (20) Tween 20 %100 איקרו-ליטר) 🔍
    - מים בדרגת מעבדה (40 מ"ל) 🔹
- 2 הוסף תמיסת שטיפה בנפח 40 מ"ל למכל המרכזי של מחסנית הבופר לשטיפה.
- (שטיפה מהירה). 2 בחר Perform Wash בחר מכן בחר 2 (שטיפה מהירה).

#### טען את תא הזרימה המשומש ומחסניות השטיפה

- (הבא). אם אין תא זרימה משומש, טען תא זרימה משומש. בחר Load (טעינה) ואז בחר 1.
  - 2 הסר את מכל המגיבים שנוצלו והשלך את המכלים בהתאם לסטנדרטים החלים.

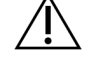

#### אזהרה

סדרה זו של מגיבים כוללת חומרים כימיים שעשויים להיות מסוכנים. שאיפה, בליעה, ומגע עם העור או העיניים עלולים לגרום לפגיעה גופנית. השתמש בציוד מגן, הכולל מגן לעיניים, כפפות, וחלוק מעבדה בהתאם לסיכון החשיפה. טפל במגיבים המשומשים כפי שמטפלים בפסולת כימית והשלך אותם בהתאם לחוקים ולתקנים האזוריים, הלאומיים והמקומיים החלים. למידע נוסף על סביבה, בריאות ובטיחות, עיין בגיליון הבטיחות שבכתובת support.illumina.com/sds.html.

- . הסט את מכל המגיבים שנוצלו הריק לתוך מכל הבופר עד שייעצר.
- 4 הסר את מחסנית הבופר המשומשת מההפעלה הקודמת, אם מותקנת.
  - 5 טען את מחסנית הבופר לשטיפה המכילה את תמיסת השטיפה.
- 6 הסר את מחסנית המגיב המשומשת מההפעלה הקודמת, אם מותקנת.
  - . טען את מחסנית המגיב לשטיפה
  - 8 בחר Next (הבא). הבדיקה שלפני השטיפה מתחילה אוטומטית.

#### הפעלת השטיפה

1 בחר Start (הפעל).

2 בתום השטיפה, בחר Home (בית).

#### לאחר השטיפה

לאחר השטיפה התקני היניקה נשארים במיקום התחתון כדי למנוע כניסת אוויר למערכת. השאר את המחסניות במקומן עד ההפעלה הבאה.

# החלפת מסנן אוויר

מערכות חדשות מגיעות עם שלושה מסנני אוויר רזרביים. יש לאחסן אותם ולהשתמש בהם כאשר מתקבלת מהמכשיר הנחיה להחליף את המסנן.

מסנן האוויר מבטיח זרימת אוויר דרך המכשיר. התוכנה מציגה התראה להחלפת מסנן האוויר מדי 90 יום. כשתונחה לעשות זאת, בחר Remind in 1 day (הזכר לי עוד יום 1) או בצע את ההליך הבא ובחר Filter Changed (המסנן הוחלף). הספירה לאחור של 90 הימים מתאפסת אחרי שבוחרים באפשרות Filter Changed (המסנן הוחלף).

- . הסר את מסנן האוויר מהאריזה וכתוב על מסגרת המסנן את התאריך שבו התקנת אותו
  - 2 בגב המכשיר, לחץ על החלק העליון של מגש המסנן כדי לשחרר את המגש.
- . אחוז בחלק העליון של מגש המסנן ומשוך אותו מעלה כדי להרים את המגש כולו כך שייצא מהמכשיר.
  - . הסר את מסנן האוויר הישן והשלך אותו
    - 5 הכנס את מסנן האוויר החדש למגש.

הערה מסנן האוויר אינו פועל כהלכה כשהוא מותקן הפוך. הקפד להכניס את מסנן האוויר למגש כך שתוכל לראות את החץ הירוק המצביע מעלה ולא תוכל לראות את תווית האזהרה. החץ אמור להצביע לכיוון הידית של מגש המסנן.

6 הסט את מגש המסנן לתוך המכשיר. דחף את חלקו העליון של מגש המסנן עד שייכנס למקומו תוך השמעת נקישה.

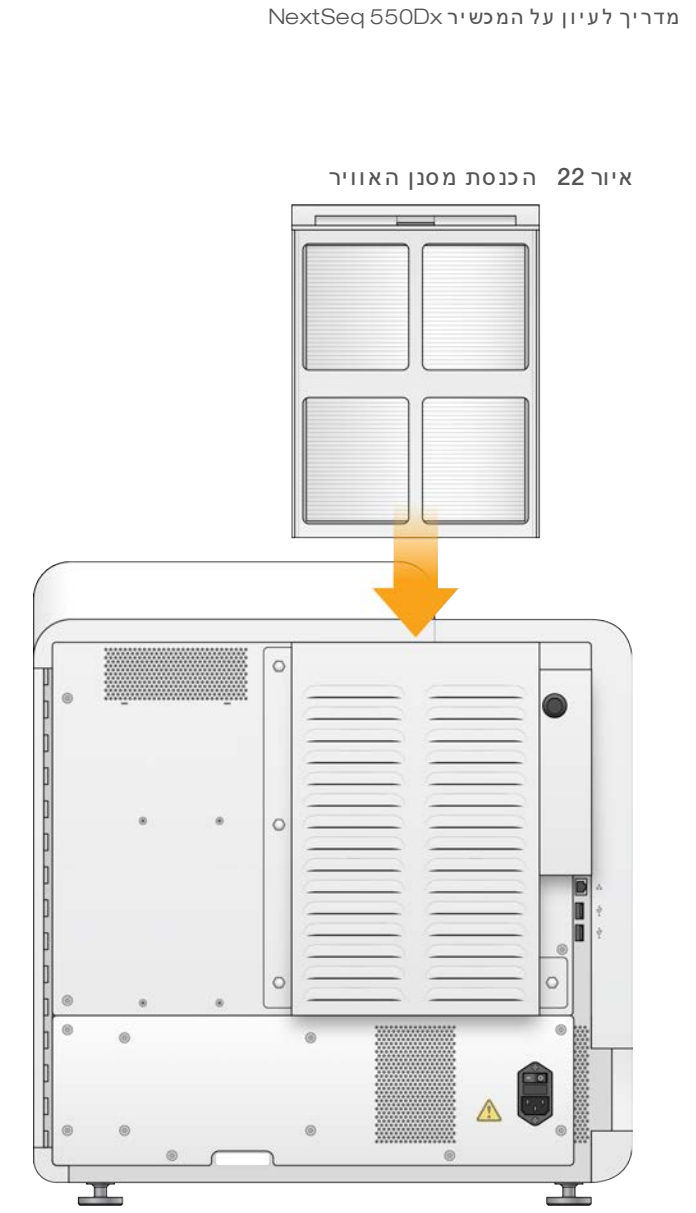

# נספח A הגדרות ומשימות של ניהול Local Run Manager

| 40 | מבוא                        |
|----|-----------------------------|
| 40 | ניהול משתמשים               |
| 42 | הגדרות מערכת                |
| 44 | הגדרות מודול                |
| 44 | (נתיבי ביקורת) Audit Trails |

#### מבוא

ההגדרות והמשימות הבאות דורשות הרשאות משתמש מנהל:

- . אוספת משתמשים, הקצאת הרשאות והגדרת סיסמאות. Manage user accounts (ניהול חשבונות משתמשים) הוספת משתמשים, הק
- עריכת הגדרות מערכת NOS) מאפשר עריכות ב-NOS דרך הסמל 'נהל כלי' במסך) Edit NOS system settings אריכות ב-NOS) הבית של מכשיר NextSeq 550Dx.
- עניהול הגדרות מערכת (Local Run Manager system settings) הגדרת פרמטרים (Local Run Manager system settings) הגדרת פרמטרים של אבטחת מערכת, מרווחי זמן לביצוע תחזוקה וחשבונות שירות.
  - (קישור מחדש של תיקיית ההפעלה) אם תיקיית הפעלה נמחקת ולאחר מכן משוחזרת, Relink the Run Folder אפשרות זו מאפשרת הצבה מחדש בתור של קישור ההפעלה בתיקייה המשוחזרת לצורך ניתוח.
    - (הצגת נתיבי ביקורת)—ניטור תדירות גישה ופעילות משתמשים. 🕨

ניתן להגדיר את ההרשאות לביצוע המשימה הבאה דרך ניהול המשתמשים:

- אתחול לפקודת מצב) Reboot into research use only mode (אתחול למצב שימוש במחקר בלבד) מאפשר אתחול לפקודת מצב מחקר מסקר המשנה את תוכנת המערכת למצב מחקר (RUO).
- Edit module settings (עריכת הגדרות מודול) מאפשר קביעת תצורה של הגדרות מודול, כגון ההעלאה של קובצי מניפסט לשימוש עם כל ההפעלות באמצעות מודול ניתוח ספציפי.
- Requeue analysis (הצבה מחדש בתור של ניתוח) מאפשר עריכת פרמטרים ולאחר מכן הפעלה מחדש של ניתוח. ראה הצבה מחדש בתור או עצירה של ניתוח בעמוד 32.

# ניהול משתמשים

כל חשבונות המשתמשים מופיעים בדף User Management (ניהול משתמשים), הכולל את השם הפרטי, שם המשפחה ושם המשתמש עבור כל חשבון. את התפקיד וההרשאות המשויכים לכל חשבון מנהלים בתוך פרטי החשבון. קיימים שני תפקידים אפשריים, Admin (מנהל מערכת) או User (משתמש).

- א תפקיד Admin (מנהל מערכת) לתפקידי מנהל מערכת יש הרשאות מלאות, כברירת מחדל. ◄
- תפקיד User (**משתמש**)—תפקידי משתמש ניתנים להגדרה בהתבסס על ערכת המשנה של הרשאות אפשריות. כל המשתמשים יכולים ליצור הפעלות ללא קשר להגדרות ההרשאה.

רק משתמש מנהל יכול להציג את הדף User Management (ניהול משתמשים).

הערה צור יותר מחשבון משתמש מנהל אחד. אם המשתמש המנהל היחיד במכשיר נעול, רק התמיכה הטכנית של I⊪umina יכולה לבטל את נעילת המכשיר.

הערה בהתאם לגודל המסך שאתה מציג בו את התוכנה, ייתכן שהתפריט Tools (כלים) ירוכז מתחת לתפריט 💳 בפינה השמאלית העליונה.

#### הרשאות משתמש

| תפקיד<br>משתמש    | תפקיד מנהל<br>מערכת | תיאור                                        | הרשאה                                                                            |
|-------------------|---------------------|----------------------------------------------|----------------------------------------------------------------------------------|
| לא מורשה          | מורשה               | קביעת הגדרות אבטחה, תחזוקה<br>וחשבונות שירות | Edit Local Run Manager System Settings<br>(Local Run Manager עריכת הגדרות מערכת) |
| לא מורשה          | מורשה               | יציאה מ-NOS וקבלת גישה למחשב<br>המכשיר.      | (Windows-יציאה ל) Exit to Windows                                                |
| מורשה, אם<br>נבחר | מורשה               | העלאת קובצי מניפסט עבור מודולי<br>ניתוח      | (עריכת הגדרות מודול) Edit Module Settings                                        |
| לא מורשה          | מורשה               | יצירה ועריכה של חשבונות משתמשים              | Manage User Accounts (ניהול חשבונות<br>משתמשים)                                  |
| לא מורשה          | מורשה               | מזעור NOS וקבלת גישה למחשב<br>המכשיר.        | מזעור) Minimize NOS and Access Computer<br>NOS וקבלת גישה למחשב)                 |
| מורשה, אם<br>נבחר | מורשה               | ניתוח מחדש של הפעלות; עריכת<br>פרמטרי ניתוח  | (הצבה מחדש בתור של ניתוח) Requeue Analysis                                       |
| מורשה, אם<br>נבחר | מורשה               | RUO שינוי תוכנת המכשיר למצב                  | אתחול Reboot to Research Use Only Mode<br>למצב 'שימוש במחקר בלבד')               |
| לא מורשה          | מורשה               | הצגת נתיבי ביקורת, סינון וייצוא<br>שלהם      | (הצגת נתיבי ביקורת) View Audit Trails                                            |

#### יצירת משתמש חדש

- ניהול User Management דרך סרגל הניווט של לוח המחוונים, בחר Tools (כלים) ולאחר מכן בחר 1 משתמשים).
  - 2 בדף User Management (ניהול משתמשים), בחר באפשרות Create User (צור משתמש).
- א המשתמש הזן את השם הפרטי ואת שם המשפחה של המשתמש (יצירת משתמש חדש), הזן את השם הפרטי ואת שם המשפחה של המשתמש החדש.
  - שם משתמש), הזן שם משתמש. (שם משתמש. User Name (שם משתמש), הזן שם משתמש. שמות משתמש מוכרחים להיות ייחודיים ולא ניתן להשתמש בהם מחדש או לערוך אותם בהמשך.
    - סיסמה חדשה), הזן סיסמה זמנית. סיסמאות זמניות אינן מאוחסנות בהיסטוריית הסיסמאות וניתן להשתמש בהן מחדש.
      - 6 בשדה Confirm Password (אישור סיסמה), הזן מחדש את הסיסמה הזמנית.
    - . משתמש) כדי לעבור בין אפשרויות) Admin (מנהל מערכת) או User כדי לבחור תפקיד, בחר 7
      - . בחר הרשאות משתמש בהתאם לתפקיד המשתמש שצוין
        - 9 בחר Create User (יצירת משתמש).

# (איפוס סיסמת משתמש) Reset User Password

- ניהול User Management דרך סרגל הניווט של לוח המחוונים, בחר Tools (כלים) ולאחר מכן בחר 1 משתמשים).
  - . 🖋 אתר את שם המשתמש שברצונך לערוך ובחר בסמל **עריכה**.
  - - 4 בשדה Confirm Password (אישור סיסמה), הזן מחדש את הסיסמה הזמנית.

.(עד כון משתמש) Update User 5

# ביטול נעילה של סיסמת משתמש

- ניהול User Management דרך סרגל הניווט של לוח המחוונים, בחר Tools (כלים) ולאחר מכן בחר 1 משתמשים).
  - . 🖉 אתר את שם המשתמש שברצונך לערוך ובחר בסמל **עריכה**.
  - . (עריכת משתמש), בחר 🔒 Unlock User (עריכת משתמש), בחר בעילת משתמש). 3
    - 4 בשדה New Password (סיסמה חדשה), הזן סיסמה זמנית.
    - 5 בשדה Confirm Password (אישור סיסמה), הזן מחדש את הסיסמה הזמנית.
      - .(עדכון משתמש) Update User 6

# (שינוי הרשאות משתמש) Change User Permissions

- ניהול User Management דרך סרגל הניווט של לוח המחוונים, בחר בתפריט Tools (כלים) ולאחר מכן בחר משתמשים).
  - . 🖋 אתר את שם המשתמש שברצונך לערוך ובחר בסמל **עריכה**.
  - . משתמש) כדי לעבור בין אפשרויות. Ser מנהל מערכת) או א כדי לשנות תפקיד, בחר Admin (משתמש) כדי לשנות מ
    - 4 בחר הרשאות משתמש בהתאם לתפקיד המשתמש שצוין.
      - 5 בחר Update User (עדכון משתמש).

#### מחיקת משתמש

- ניהול User Management דרך סרגל הניווט של לוח המחוונים, בחר בתפריט Tools (כלים) ולאחר מכן בחר משתמשים).
  - . 🖉 אתר את שם המשתמש שברצונך לערוך ובחר בסמל **עריכה**.
  - (מחק משתמש). בתיבת הדו-שיח Create New User (יצירת משתמש חדש), בחר 5 בתיבת הדו-שיח 3 (מחק משתמש). לאחר מחיקת משתמש, אי אפשר ליצור שוב חשבון משתמש בשם זה.
    - (מחק). 24 כאשר תתבקש למחוק את המשתמש, בחר Delete (מחק).

#### הגדרות מערכת

הגדרות מערכת הן פרמטרים גלובליים עבור אבטחת משתמש ותחזוקת נתונים אוטומטית.

- הגדרות האבטחה של המשתמש כוללות משך זמן עבור תפוגת סיסמה, ניסיונות כניסה מרביים ומשך עבור פסק זמן ללא פעילות.
  - הגדרות תחזוקת הנתונים כוללות ניקוי אוטומטי של תיקיות הפעלה לא פעילות ותדירות גיבוי מסד נתונים, וכוללות פקודה עבור גיבוי מסד נתונים מיידי.
- . הגדר חשבונות שירות ניתוח ושירות משימה עבור Windows אם תיקיית ההפעלה של הפלט נמצאת בנתיב רשת. ברירת המחדל היא חשבון מערכת מקומי.

רק משתמש מנהל יכול להציג את הדף System Settings (הגדרות מערכת).

הערה בהתאם לגודל המסך שאתה מציג בו את התוכנה, ייתכן שהתפריט Tools (כלים) ירוכז מתחת לתפריט 🛲 בפינה השמאלית העליונה.

#### ציון הגדרות אבטחת מערכת

- (הגדרות System Settings רעל הניווט של לוח המחוונים, בחר בתפריט Tools (כלים) ולאחר מכן בחר (הגדרות 1 מערכת). מערכת).
  - 2 בחר בכרטיסייה Security (אבטחה).
  - 3 ציין את מספר הימים לפני שתוקפה של סיסמה פג ויש לאפס אותה.
  - 4 ציין את מספר הימים לפני מועד התפוגה של סיסמה שמשתמש מקבל תזכורת לאפס אותה.
- ציין את המספר המרבי של ניסיונות שהמשתמש יכול להזין אישורי כניסה לא תקפים לפני שהוא ננעל מחוץ 5 למערכת.
  - 6 ציין את מספר הדקות שהמערכת יכולה להישאר במצב לא פעיל לפני שהמשתמש מתנתק אוטומטית.
    - . בחר Save (שמור). 7

# ציון הגדרות של תחזוקת מערכת

- (הגדרות System Settings דרך סרגל הניווט של לוח המחוונים, בחר בתפריט Tools (כלים) ולאחר מכן בחר (מגדרות מערכת). מערכת).
  - 2 בחר בכרטיסייה Maintenance (תחזוקה).
- הפעל Enable Automatic Deletion (הפעל מחיקה אוטומטית של תיקיות לא פעילות, בחר את תיבת הסימון Enable Automatic Deletion (הפעל מחיקה אוטומטית). מחיקה אוטומטית). כאשר האפשרות מופעלת, המערכת מוחקת תיקיות לא פעילות מתיקיית הניתוח של ברירת המחדל לאחר הזמן שצוין.
- הפעל מחיקה אוטומטית) נבחרת, ציין מספר ימי חוסר פעילות (הפעל מחיקה אוטומטית) נבחרת, ציין מספר ימי חוסר פעילות 4 לפני שפקודת המחיקה האוטומטית תפעל.
- 5 כדי לציין מיקום לגיבוי מסד נתונים, הזן נתיב מועדף למיקום הגיבוי. כדי לשחזר מסד נתונים שעבר גיבוי, פנה לתמיכה הטכנית של Illumina.
  - 6 בשדה Backup Period (תקופת גיבוי), הזן את משך הימים בין כל גיבוי.
    - . (גבה כעת). Backup Now כדי ליצור גיבוי מיידי, בחר 7
      - 8 בחר Save (שמור).

### ציון הגדרה של חשבונות שירות מערכת

- הגדרות (הגדרות System Settings דרך סרגל הניווט של לוח המחוונים, בחר בתפריט Tools (כלים) ולאחר מכן בחר (הגדרות מערכת).
  - 2 בחר בכרטיסייה Service Accounts (חשבונות שירות).
  - 3 כדי להפעיל את חשבונות Windows Account ו-Job Service, בחר Windows Account (חשבון). (Windows).

ודא שחשבון השירות שאתה נכנס אליו הוא בעל הרשאה לקריאה ולכתיבה בתיקיית ההפעלה של הפלט.

- 4 בשדה User Name (שם משתמש), הזן שם משתמש. עבור מכשירים שבהם פועל Windows 10 עם חשבון מקומי, כלול את .\ בשם המשתמש (לדוגמה, Windows 10.). עבור משתמשי תחום, כלול את שם התחום, ולאחר מכן קו נטוי שמאלי בשם המשתמש (לדוגמה, (domain\username).
- 5 בשדה Password (סיסמה), הזן סיסמה. מערכת ההפעלה Windows 10 דורשת החלפת סיסמה של Windows מדי 180 יום. הקפד לעדכן את Windows עם אותה סיסמה כשל מערכת ההפעלה Windows.
  - . בחר Save (שמור). 6

# הגדרות מודול

הדף Module Settings (הגדרות מודול) מספק רשימה של מודולי ניתוח מותקנים בחלונית הניווט השמאלית. כל שם של מודול ניתוח פותח דף המפרט את גרסת המודול ותאריך השינוי האחרון.

עבור מודולים הדורשים מניפסט, הוסף קובצי מניפסט למודול כדי להפוך אותם לזמינים לכל ההפעלות. נדרשות הרשאות ברמת משתמש מנהל.

הגדרות Module Settings 1 דרך סרגל הניווט של לוח המחוונים, לחץ על התפריט Tools (כלים) ולאחר מכן לחץ על מודול).

הערה בהתאם לגודל המסך שאתה מציג בו את התוכנה, ייתכן שהתפריט Tools (כלים) ירוכז מתחת לתפריט 🛲 השמאלי העליון.

- 2 לחץ על שם המודול בחלונית הניווט השמאלית.
- 3 לחץ על (Add Manifest(s (הוסף קובצי מניפסט).
- 4 נווט אל קובץ המניפסט, בחר את המניפסט שברצונך להוסיף ולחץ על Open (פתח).

# (נתיבי ביקורת) Audit Trails

נתיבי ביקורת מתעדים מידע אודות פעולות ספציפיות, כגון גישת משתמש, שינויים בפרופיל משתמש ושינויים בפרמטרי מערכת, הפעלה או ניתוח. כל רשומה של נתיב ביקורת כוללת את המידע הבא:

- . מתי, מיוצג כתאריך בתבנית YYYY-MM-DD ושעה בתבנית שעה של 24 שעות. ⋖
  - מי, מיוצג על-ידי שם המשתמש שיזם את הפעולה. ◀
  - מה, מיוצג על-ידי תיאור קצר מוגדר מראש של הפעולה שננקטה. <
- (ניתוח), או Analysis (הפעלה), Run (משתמש), User אפריט מושפע של אן פריט מושפע, מיוצג על-ידי 4 קטגוריות פריט מושפע של System (מערכת).
  - כדי למיין את רשימת נתיבי הביקורת, לחץ על כותרת עמודה כלשהי כדי למיין בסדר עולה או יורד. ◄

רק משתמש מנהל יכול להציג את הדף System Settings (הגדרות מערכת).

הערה בהתאם לגודל המסך שאתה מציג בו את התוכנה, ייתכן שהתפריט Tools (כלים) ירוכז מתחת לתפריט 🛲 השמאלי העליון.

# (סינון נתיבי ביקורת) Filter Audit Trails

- 1 דרך סרגל הניווט של לוח המחוונים, בחר בתפריט Tools (כלים) ולאחר מכן בחר Audit Trails (נתיבי ביקורת).
  - עמל 'סינון' ▼. 2 בדף Audit Trails (נתיבי ביקורת), בחר בסמל 'סינון'

הערה

באפשרותך להחיל מסננים על תוצאות שסוננו קודם לכן כדי למקד עוד יותר את הרשימה. כדי להחיל מסנן על מסד הנתונים השלם של נתיבי הביקורת, נקה את המסננים הקודמים לפני שתמשיך.

# (סינון לפי תאריך) Filter by Date

- (מ-). From בחר בסמל 'לוח שנה' 🇰 ובחר תאריך (מ-).
  - 2 בחר בסמל 'לוח שנה' 🏛 ובחר תאריך סT (עד).
    - .(סינון) **Filter** 3

# (סינון לפי שם משתמש) Filter by User Name

- (מי), הזן שם משתמש. Who בשדה Who (מי), הזן שם משתמש. באפשרותך להזין חלק כלשהו משם משתמש. אין צורך בכוכביות (\*).
  - .(סינון) Filter 2

# (סינון לפי פעולה) Filter by Action

- (מה), הזן תיאור פעולה. What בשדה What (מה), הזן תיאור פעולה. בשדה באפשרותך להזין חלק כלשהו מתיאור פעולה. אין צורך בכוכביות (\*).
  - .(סינון) **Filter** 2

# (סינון לפי תיאור פריט מושפע) Filter by Affected Item Description

- 1 בשדה הטקסט Affected Item (פריט מושפע), הזן חלק כלשהו מתיאור הפריט המושפע. התיאור עשוי להיות שם הפעלה, שם משתמש, שם מודול ניתוח או שם דוח, לדוגמה. באפשרותך להזין חלק כלשהו מתיאור. אין צורך בכוכביות (\*).
  - .(סינון) **Filter** 2

# (סינון לפי קטגוריית פריט מושפע) Filter by Affected Item Category

- פריט מושפע) אוריית פריט מושפע, בחר בסמל 'קטגוריה' 👕 בשדה Affected Item (פריט מושפע) ובחר מבין 1 האפשרויות הבאות:
  - משתמש)—סינון הרשימה כדי להציג פעולות משתמש ופעולות אימות משתמשים. 😽 🖕 א טופר שנולות אימות משתמשים.
  - הפעלה) Run 🔳 🚽 או בסטטוס הפעלה (הפעלה) או בסטטוס הפעלה או הפעלה או הפעלה או או בסטטוס הפעלה או או בסטטוס הפעלה
  - . (ניתוח) סינון הרשימה כדי להציג שינויים בפרמטרי הניתוח או בסטטוס הניתוח. 🔺 🐚 📥
  - מערכת) סינון הרשימה כדי להציג פעולות ברמת המערכת, כגון העלאות קבצים, תחזוקת System 🏼 🏶 🛁 אערכת או הגדרות אבטחה.
    - .(סינון) Filter 2

# (ייצוא נתיבי ביקורת) Export Audit Trails

- 1 דרך סרגל הניווט של לוח המחוונים, בחר בתפריט Tools (כלים) ולאחר מכן בחר Audit Trails (נתיבי ביקורת).
  - עמל 'סינון' ▼. Audit Trails (נתיבי ביקורת), בחר בסמל 'סינון' 1.
    - 3 החל מסננים מועדפים.

. 📥 בחר בסמל הייצוא

התוכנה יוצרת דוח בתבנית קובץ PDF הכולל את שם המשתמש, תאריך הייצוא ופרמטרי הסינון.

# סמלי 'נתיבי ביקורת'

הסמלים הבאים משמשים במסך Audit Trails (נתיבי ביקורת).

| תיאור                                              | שם       | סמל |
|----------------------------------------------------|----------|-----|
| (ניתוח) מציין שינוי בפרמטרי ניתוח או בסטטוס ניתוח. | Analysis |     |
| עלה) מציין שינוי בפרמטרי הפעלה או בסטטוס הפעלה.    | Run (הפ  |     |
| מערכת) מציין שינוי בהגדרות מודול או בהגדרות מערכת. | ) System | ٥   |
| תמש) מציין פעולת משתמש או פעולת אימות משתמש.       | ש) User  | 4   |

# נספח B פתרון בעיות

| בוא                              | וא            | מבו |
|----------------------------------|---------------|-----|
| דיקת מערכת                       | יקת מעו       | בדי |
| ובצי פתרון בעיות                 | י.<br>צי פתר: | קוב |
| תרון שגיאות בדיקה אוטומטית       | רון שגיא      | פתו |
| כל המגיבים שנוצלו מלא            | ל המגיב       | מכי |
| ודעת שגיאה של RAID               | יעת שגי       | הוד |
| גיאת אחסוו רשת                   | יאת אחנ       | שגי |
| י<br>ביעת תצורה של הגדרות המערכת | יעת תצו       | קבי |
|                                  |               |     |

#### מבוא

במקרה של בעיות באיכות ההפעלה או בביצועים פנה לתמיכה הטכנית של Illumina. ראה *סיוע טכני* בעמוד 65.

#### בדיקת מערכת

בדיקת מערכת אינה נדרשת עבור פעולה רגילה או תחזוקת מכשיר. עם זאת, נציג התמיכה הטכנית של Illumina עשוי לבקש ממך לבצע בדיקת מערכת למטרות פתרון בעיות.

הערה אם הגיע המועד לביצוע שטיפת מכשיר, בצע את השטיפה לפני התחלת בדיקת מערכת.

התחלת בדיקת מערכת סוגרת אוטומטית את תוכנת ההפעלה ומפעילה את תוכנת השירות NSS) NextSeq 550Dx). תוכנת השירות מופעלת ונפתחת למסך Load (טעינה), המוגדר להשתמש באפשרות הטעינה המתקדמת.

כדי להתחבר לתוכנת השירות, יש להשתמש באישורי מנהל המערכת של Local Run Manager לפני הופעת מסך הטעינה.

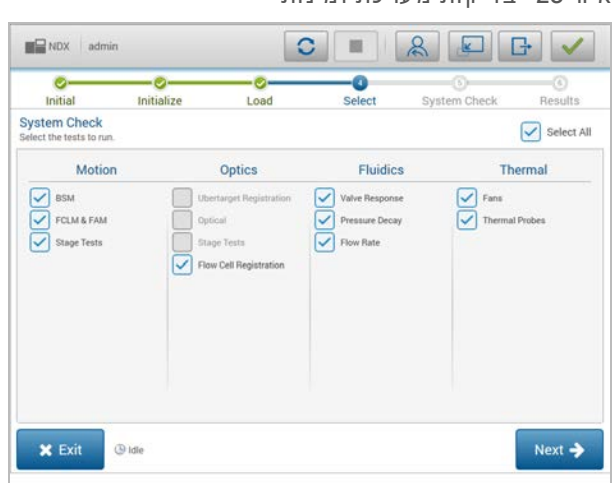

איור 23 בדיקות מערכת זמינות

תיבות סימון לא פעילות במסך Select (בחירה) מציינות בדיקות שדורשות סיוע מנציג בשטח של Illumina.

#### ביצוע בדיקת מערכת

1 במסך Manage Instrument (ניהול מכשיר), בחר System Check (בדיקת מערכת). כאשר אתה מתבקש לסגור את תוכנת NOS, בחר Yes (כן).

- 2 טען את החומרים המתכלים באופן הבא:
- אם אין עדיין תא זרימה משומש במכשיר, טען תא זרימה משומש. a
  - b רוקן את מכל החומרים המגיבים שנוצל, והחזר אותו למכשיר.
- c הוסף 120 מ"ל של מים ברמת מעבדה למכל המרכזי של מחסנית הבופר לשטיפה וטען אותו.
  - . טען את מחסנית המגיב לשטיפה. ודא שמחסנית המגיב לשטיפה ריקה ונקייה.
- 3 בחר Load (טעינה). התוכנה מעבירה את תא הזרימה ואת מחסנית המגיב לשטיפה למקומם. בחר Next (הבא).
  - א בחר Next (הבא). בדיקת המערכת מתחילה.
  - 5 **[אופציונלי]** לאחר שבדיקת המערכת הסתיימה, בחר View (הצג) לצד שם הבדיקה כדי להציג את הערכים המשויכים לכל בדיקה.
    - הבא). דוח בדיקת המערכת נפתח. 6
    - . בחר Save (שמור) כדי לשמור את הדוח בקובץ שעבר כיווץ. נווט אל מיקום הרשת כדי לשמור את הקובץ.
      - 8 בסיום, בחר Exit (יציאה).
- (כן). תוכנת הבקרה NOS כאשר אתה מתבקש לסגור את תוכנת השירות ולהפעיל מחדש את תוכנת NOS, בחר Yes (כן). תוכנת הבקרה מופעלת מחדש באופן אוטומטי.

#### בדיקות תנועה

| תיאור                                                                                                    | בדיקת מערכת |
|----------------------------------------------------------------------------------------------------|-------------|
| בדיקת ההספק והמרחק של BSM) Buffer Straw Mechanism) כדי לאשר שהמודול פועל כשורה.                                    | BSM         |
| בדיקת ההספק והמרחק של מנגנון טעינת תא זרימה (FCLM) ומודול אוטומציית נוזל (FAM) כדי לאשר<br>שהמודולים פועלים כשורה. | FAM-I FCLM  |
| בדיקת מגבלות המעבר והביצועים של שלב XY ו-6 שלבי Z, 1 עבור כל מצלמה.                                                | בדיקות שלב  |

### בדיקת אופטיקה

| תיאור                                                                            | בדיקת מערכת            |
|----------------------------------------------------------------------------------|------------------------|
| מדידת הטיית תא זרימה במישור אופטי, בדיקת פונקציונליות המצלמה, בדיקת מודול ההדמיה | Flow Cell Registration |
| ואימות רישום של תא הזרימה במיקום ההדמיה הנכון.                                   | (רישום תא זרימה)       |

# בדיקות רכיבי פלואידיקה

| בדיקת מערכת  | תיאור                                                                                                    |
|--------------|----------------------------------------------------------------------------------------------------|
| תגובת שסתום  |                                                                                                    |
| התנוונות לחץ | בדיקת קצב הדליפה של מערכת פלואידיקה אטומה, המאשרת שתא הזרימה נטען כהלכה במיקום<br>הריצוף.                                        |
| קצב זרימה    | בדיקת פונקציונליות חיישני הבועות, המשמשים לזיהוי נוכחות אוויר בקווי המגיב. מדידת קצבי<br>הזרימה לצורך בדיקה של אטימות או דליפות. |

### בדיקות תרמיות

| בדיקת מערכת   | תיאור                                                                                                    |
|---------------|----------------------------------------------------------------------------------------------------|
| מאווררים      | בדיקת מהירות מאווררי המערכת בהבהוב לדקה (PPM) כדי לאשר שהמאווררים פועלים. מאווררים<br>שאינם פועלים חוזרים לערך שלילי. |
| בדיקות תרמיות | בדיקת הטמפרטורה הממוצעת של כל חיישן תרמי. חיישנים תרמיים שאינם פועלים חוזרים לערך<br>שלילי.                           |

# קובצי פתרון בעיות

נציג התמיכה הטכנית של Illumina עשוי לבקש עותקים של קבצים ספציפיים להפעלה או ספציפיים לסריקה כדי לפתור בעיות. בדרך-כלל, לצורך פתרון בעיות משתמשים בקבצים הבאים.

# קובצי פתרון בעיות להפעלות ריצוף

| קובץ מפתח                                          | תיקייה         | תיאור                                                                                                    |
|----------------------------------------------------|----------------|----------------------------------------------------------------------------------------------------|
| קובץ פרטי הפעלה<br>(RunInfo.xml)                   | תיקיית<br>בסיס | מכילה את המידע הבא:<br>• שם ההפעלה<br>• מספר המחזורים בהפעלה<br>• מספר המחזורים בכל קריאה<br>• האם הקריאה היא בעלת אינדקס<br>• מספר הענפים והאריחים בתא הזרימה                                                       |
| קובץ פרמטרי הפעלה<br>(RunParameters.xml)           | תיקיית<br>בסיס | מכילה מידע על פרמטרי ההפעלה ורכיבי ההפעלה. המידע כולל את ה-RFID,<br>המספר הסידורי, מספר החלק ותאריך התפוגה.                                                                                                    |
| RTA <b>קובץ תצורה של</b><br>(RTAConfiguration.xml) | תיקיית<br>בסיס | כוללת את הגדרות התצורה של RTA עבור ההפעלה.<br>הקובץ RTAConfiguration.xml נוצר בתחילת ההפעלה.                                                                                                    |
| (*.bin) InterOp קובצי                              | InterOp        | קובצי דיווח בינאריים.<br>קובצי ה-InterOP מתעדכנים במהלך ההפעלה.                                                                                                    |
| קובצי יומן                                         | יומנים         | קובצי יומן מתארים כל אחד מהשלבים שמבצע המכשיר בכל מחזור ומפרטים את<br>גרסאות התוכנה והקושחה שבהן נעשה שימוש בהפעלה. הקובץ ששמו<br>InstrumentName]_CurrentHardware.csv] מפרט את המספרים הסידוריים של רכיבי<br>המכשיר. |
| קובצי יומן רישום<br>שגיאות (ErrorLog*.txt*)        | RTA יומני      | יומן שגיאות RTA.<br>קובצי יומן שגיאות מתעדכנים בכל פעם שמתרחשת שגיאה.                                                                                                    |
| קובצי יומן גלובליים<br>(*GlobalLog*.tsv)           | RTA יומני      | מתעדים את כל אירועי ה-RTA.<br>קובצי היומן הגלובליים מתעדכנים במהלך ההפעלה.                                                                                                    |
| קובצי יומן מסלול<br>(LaneLog*.txt)                 | RTA יומני      | אירועי עיבוד RTA של יומן.<br>קובצי יומן המסלול מתעדכנים במהלך ההפעלה.                                                                                                    |
|                                                    |                |                                                                                                    |

# RTA שגיאות

כדי לפתור שגיאות RTA, תחילה עיין ביומן השגיאות של RTA אשר מאוחסן בתיקייה RTALogs. קובץ זה לא קיים כאשר הפעלות הצליחו. כלול את יומן רישום השגיאה כשאתה מדווח על הבעיות לתמיכה הטכנית של Illumina.

### פתרון שגיאות בדיקה אוטומטית

אם מתעוררות שגיאות במהלך הבדיקה האוטומטית, בצע את הפעולות המומלצות הבאות לפתרון השגיאה.

# בדיקות להפעלות ריצוף

אם בדיקה לפני הפעלה נכשלת, ה-RFID של מחסנית המגיב אינה ננעלת ומתאפשר שימוש בה בהפעלה הבאה. עם

זאת, מזהי ה-RFID של תא הזרימה, מחסנית המגיב ומחסנית הבופר יינעלו כשמתבצע אתחול של תוכנת בקרה, אשר עשוי להידרש לצורך טיפול בשגיאה. לפני הפעלה מחדש של המערכת, המשתמש נדרש להוציא מהמכשיר את תא הזרימה, מחסנית המגיב ומחסנית הבופר. בנוסף, מזהי ה-RFID של החומרים המתכלים ננעלים אחרים שרדידי האלומיניום נוקבו. אחרי שהתוכנה קוראת RFID של תא זרימה, קוצב זמן של 7 שעות מתחיל לפעול לפני שתא הזרימה נחשב כנעול ובלתי ניתן לשימוש.

| פעולה מומלצת                                                                                                    | בדיקות מערכת                               |
|----------------------------------------------------------------------------------------------------|--------------------------------------------|
| ודא שדלתות התא נסגרות.                                                                                                    | הדלתות נסגרות                              |
| חיישני החומרים המתכלים אינם מבצעים רישום. ודא שכל אחד מהחומרים המתכלים נטען כראוי.<br>במסכי הגדרת ההפעלה, בחר Back (הקודם) כדי לחזור לשלב הטעינה ואז חזור על הגדרת ההפעלה.                                                  | החומרים המתכלים<br>טעונים                  |
| חסרים רכיבים קריטיים של התוכנה.<br>פנה לתמיכה הטכנית של Illumina.                                                                                                    | התוכנה הנדרשת                              |
| בכונן הקשיח של המכשיר אין מספיק שטח דיסק לצורך ביצוע הפעלה. ייתכן שנתונים מהפעלה<br>קודמת לא הועברו.<br>נקה את נתוני ההפעלה מהכונן הקשיח של המכשיר.                                                                         | שטח הדיסק של<br>המכשיר                     |
| החיבור לרשת הופסק. בדוק את סטטוס הרשת ואת החיבור הפיזי לרשת.                                                                                                    | חיבור רשת                                  |
| שרת הרשת מלא.                                                                                                    | שטח דיסק ברשת                              |
|                                                                                                    |                                            |
| פעולה מומלצת                                                                                                    | טמפרטורה                                   |
| פנה לתמיכה הטכנית של Illumina.                                                                                                    | טמפרטורה                                   |
| פנה לתמיכה הטכנית של Illumina.                                                                                                    | חיישני טמפרטורה                            |
| פנה לתמיכה הטכנית של Illumina.                                                                                                    | מאווררים                                   |
|                                                                                                    |                                            |
| פעולה מומלצת                                                                                                    | מערכת הדמיה                                |
| פנה לתמיכה הטכנית של Illumina.                                                                                                    | גבולות הדמיה                               |
| פנה לתמיכה הטכנית של Illumina.                                                                                                    | Z צעדים והצבה על                           |
| פנה לתמיכה הטכנית של Illumina.                                                                                                    | קצב שגיאות ביט                             |
| ייתכן שתא הזרימה אינו מוצב במקומו כהלכה.<br>• במסכי הגדרת ההפעלה, בחר Back (הקודם) כדי לחזור לשלב של תא הזרימה. דלת תא ההדמיה<br>נפתחת.<br>• בטל את הטעינה של תא הזרימה ואז טען אותו מחדש כדי לוודא שהוא מוצב במקומו כהלכה. | Flow Cell Registration<br>(רישום תא זרימה) |

| אספקת מגיב          | פעולה מומלצת                                       |
|---------------------|----------------------------------------------------|
| תגובת שסתום         | פנה לתמיכה הטכנית של Illumina.                     |
| משאבה               | פנה לתמיכה הטכנית של Illumina.                     |
| מנגנון בופר         | פנה לתמיכה הטכנית של Illumina.                     |
| ריקון מגיבים שנוצלו | רוקן את מכל המגיבים שנוצלו וטען מחדש את המכל הריק. |
|                     |                                                    |

# מכל המגיבים שנוצלו מלא

התחל הפעלה תמיד כאשר מכל האגירה של המגיבים שנוצלו ריק.

אם תתחיל הפעלה מבלי לרוקן את מכל האגירה של המגיבים שנוצלו, חיישני המערכת יגרמו לתוכנה להשהות את ההפעלה כשהמכל יהיה מלא. חיישני המערכת לא יכולים להשהות הפעלה במהלך יצירת אשכולות, סינתזה חוזרת עם קצה משויך, או השטיפה האוטומטית לאחר הפעלה.

כאשר ההפעלה מושהית, נפתחת תיבת דו-שיח עם אפשרויות להגבהת התקני היניקה וריקון המכל המלא.

# ריקון מכל האגירה של המגיבים שנוצלו

- 1 בחר Raise Sippers (הגבה התקני יניקה).
- 2 הסר את מכל המגיבים שנוצלו והשלך את תכולתו באופן המתאים.
  - . החזר את המכל הריק לתא הבופר
  - 4 בחר **Continue** (המשך). ההפעלה תחודש אוטומטית.

### הודעת שגיאה של RAID

המחשב של NextSeq 550Dx מצויד בארבעה כוננים קשיחים, שניים למצב אבחון ושניים למצב מחקר. כאשר מתחילים כשלים בכונן קשיח, המערכת יוצרת הודעת שגיאה של RAID ומציעה שתפנה לתמיכה הטכנית של Illumina. בדרך-כלל נדרשת החלפת כונן קשיח.

באפשרותך להתקדם בשלבי הגדרת ההפעלה ובפעולה הרגילה. מטרת ההודעה היא לתאם טיפול מראש כדי להימנע מהפרעות בפעילות הרגילה של המכשיר. רק מנהל מערכת יכול לאשר אזהרת RAID. שימוש במכשיר שלך עם כונן קשיח אחד בלבד עלול לגרום לאובדן נתונים.

#### שגיאת אחסון רשת

שגיאות אחסון רשת מתרחשות כתוצאה מאחת הסיבות הבאות:

- שטח אחסון לא מספיק עבור תיקיית הפלט— הגדל את כמות השטח בהתקן האחסון או העבר את תיקיית •
- **לא ניתן להתחבר לאחסון רשת** בדוק את הנתיב אל תיקיית הפלט. ראה *הגדרת תיקיית פלט של ברירת מחדל* בעמוד 18.
  - המערכת לא יכולה לכתוב באחסון הרשת פנה אל מנהל ה-IT שלך כדי לבדוק את ההרשאות. חשבון Windows במערכת ההפעלה של המכשיר דורש הרשאה לקריאה וכתיבה לתיקיית הפלט.

חשבון Windows ב-Local Run Manager דורש גם הרשאה לקריאה ולכתיבה לתיקיית הפלט. עיין בצ*יון הגדרה של* חשבונות שירות מערכת בעמוד 43.

### קביעת תצורה של הגדרות המערכת

קביעת התצורה של המערכת מתבצעת במהלך ההתקנה. עם זאת, אם נדרש שינוי או אם יש לחזור על הגדרת התצורה של המערכת, השתמש באפשרות קביעת התצורה של המערכת. רק לחשבון מנהל מערכת של Windows יש הרשאה לגשת לאפשרויות הגדרת התצורה של המערכת.

Network Configuration (תצורת רשת) – מספקת אפשרויות עבור הגדרות כתובת IP, כתובת שרת שמות תחומים (DNS), שם המחשב ושם התחום.

#### הגדרת תצורת רשת

- (תצורת מערכת). System Configuration (ניהול מכשיר), בחר Manage Instrument (תצורת מערכת).
- 2 בחר Obtain an IP address automatically (השג כתובת IP באופן אוטומטי) כדי לקבל את כתובת ה-P באמצעות שרת DHCP.

הערה DHCP) Dynamic Host Configuration Protocol) הוא פרוטוקול רשת סטנדרטי שנמצא בשימוש ברשתות IP לצורך הפצה דינמית של פרמטרי תצורת רשת. לחלופין, בחר Use the following IP address (השתמש בכתובת ה-IP הבאה) כדי לחבר את המכשיר לשרת אחר בצורה ידנית, באופן הבא. פנה למנהל הרשת שלך כדי לקבל את הכתובות הספציפיות למתקן שלך.

הזן כתובת IP. כתובת ה-IP היא סדרה של 4 מספרים המופרדים זה מזה בנקודה, למשל 168.62.20.37.

- IP- הזן את מסכת רשת-המשנה, שהיא תת-חטיבה של רשת ה-IP.
- . הזן את שער ברירת המחדל, שהוא הנתב ברשת שמתחבר לאינטרנט. 🔳
- באופן אוטומטי) כדי לחבר את DNS בחר Obtain a DNS server address automatically (השג כתובת שרת 3 המכשיר לשרת שמות התחומים המשויך לכתובת ה-IP.

לחלופין, בחר Use the following DNS server addresses (השתמש בכתובות שרתי DNS הבאות) כדי לחבר את המכשיר לשרת שמות התחומים בצורה ידנית, באופן הבא.

- היא שם השרת שבו משתמשים כדי לתרגם את שמות DNS הזן את כתובת ה-DNS המועדף. כתובת ה-DNS התחומים לכתובות IP.
- המועדף לתרגום DNS הזן את כתובת ה-DNS החלופי משמש כאשר לא ניתן להשתמש ב-DNS המועדף לתרגום שם תחום מסוים לכתובת IP.
  - 4 בחר Save (שמור) כדי להתקדם למסך Computer (מחשב).

הערה שם המחשב של המכשיר מוקצה למחשב של המכשיר בעת הייצור. כל שינוי בשם המחשב יכול להשפיע על הקישוריות ומצריך מנהל רשת.

- 5 חבר את המחשב של המכשיר לתחום או לקבוצת עבודה באופן הבא.
- חבר בתחום) ולאחר מכן הזן את שם Member of Domain (חבר בתחום) ולאחר מכן הזן את שם התחום שמשויך לחיבור לאינטרנט במתקן שלך. שינויי תחום מצריכים שם משתמש וסיסמה של מנהל מערכת.
- חבר בקבוצת רשת) אז הזן Member of Work Group (חבר בקבוצת רשת) אז הזן עבור מכשירים שאינם מחוברים לאינטרנט בחר שם של קבוצת עבודה. שם של קבוצת עבודה. שם של קבוצת עבודה ייחודי למתקן שלך.
  - 6 בחר Save (שמור).

# נספח C ניתוח בזמן אמת

| 53 | סקירה של ניתוח בזמן אמת       |
|----|-------------------------------|
| 54 | זרימת עבודה של ניתוח בזמן אמת |

# סקירה של ניתוח בזמן אמת

המכשיר NextSeq 550DX משתמש בתוכנה להטמעת ניתוח בזמן אמת (RTA) המכונה RTA2 .RTA2 פועלת במחשב של המכשיר ומחלצת עוצמות מתוך תמונות, מבצעת קישור בין בסיסים ומקצה ציון איכות לקישור בין בסיסים. RTA2 ותוכנת ההפעלה מנהלים ביניהם תקשורת באמצעות ממשק HTTP אינטרנטי וקובצי זיכרון משותפים. אם RTA2 מופסק, העיבוד לא מתחדש ונתוני ההפעלה לא נשמרים.

# קלט של RTA2

:מצריך את הקלט הבא לצורך עיבוד RTA2

- . תמונות אריחים הכלולות בזיכרון המערכת המקומי.
- אשר מופק אוטומטית בתחילת ההפעלה ומספק את שם ההפעלה, מספר המחזורים, אם לקריאה (RunInfo.xml מסוימת יש אינדקס ומספר האריחים בתא הזרימה.
  - .XML שהוא קובץ תצורת תוכנה בתבנית, RTA.exe.config

RTA2 מקבל מתוכנת ההפעלה פקודות על המיקום של RunInfo.xml ומידע הקובע אם צוינה תיקיית פלט אופציונלית.

# קובצי פלט של RTA2

התמונות לכל אחד מהערוצים **מועברות** בזיכרון כאריחים. אריחים הם אזורי הדמיה קטנים בתא הזרימה אשר מוגדרים כשדה הראייה של המצלמה. מתמונות אלו, התוכנה יוצרת פלט בתור סדרה של קובצי קישור בין בסיסים וקובצי סינון בעלי ציון איכות מסוים. כל שאר הקבצים תומכים בקובצי פלט.

| סוג קובץ                            | תיאור                                                                                                    |
|-------------------------------------|----------------------------------------------------------------------------------------------------|
| קובצי קישור בין<br>בסיסים           | כל אחד מהאריחים המנותחים נכלל בקובץ קישור בין בסיסים מקובץ (bcl.bgzf.*) לכל מסלול ולכל<br>מחזור. קובץ הקישור בין בסיסים המקובץ כולל את הקישור בין בסיסים ואת ציון האיכות המשויך<br>לכל אשכול באותו מסלול. |
| קובצי סינון                         | כל אחד מהאריחים מייצר פרטי מסנן אשר מקובצים לקובץ מסנן אחד (filter.*) עבור כל מסלול. קובץ<br>המסנן מציין אם אשכול מסוים עובר דרך מסננים.                                                                  |
| קובצי מיקום של<br>אשכולות           | קובצי מיקום של אשכולות (locs) מכילים את קואורדינטות ה-X וה-Y עבור כל אשכול באריח. קובץ<br>מיקום של אשכול מופק עבור כל אחד מהמסלולים במהלך יצירת תבנית.                                                    |
| קובצי אינדקס של<br>קישור בין בסיסים | קובץ אינדקס קישור בין בסיסים (bci.*) מופק עבור כל אחד מהמסלולים כדי לשמור על פרטי האריח<br>המקורי. קובץ האינדקס מכיל צמד ערכים לכל אריח, שהם מספר האריח ומספר האשכולות של אותו<br>אריח.                   |

RTA2 מספק מדדים בזמן אמת על איכות ההפעלה, שמאוחסנים כקובצי InterOp. קובצי InterOp הם פלט בינארי המכיל אריח, מחזור ומדדים ברמת קריאה.

### טיפול בשגיאות

RTA2 יוצר קובצי יומן וכותב אותם בתיקייה RTALogs. השגיאות נרשמות בקובץ שגיאות בתבנית הקובץ tsv.

היומן הבא וקובצי השגיאות מועברים אל יעד הפלט הסופי בסוף העיבוד:

- הפעלה. \*GlobalLog\*.tsv מסכם אירועים חשובים בהפעלה.
- . מפרט אירועי עיבוד עבור כל מסלול \*LaneNLog\*.tsv 🛛 ┥
  - . אפרט שגיאות שאירעו במהלך הפעלה. \*Error\*.tsv
- . אפרט אזהרות שאירעו במהלך הפעלה. \*WarningLog\*.tsv 🛛 ┥

# **Universal Copy Service**

NextSeq 550Dx כולל את Universal Copy Service. RTA2 מבקש מהשירות להעתיק קבצים ממיקום מקור למיקום יעד והשירות מעבד את בקשות ההעתקה לפי סדר קבלתן. במקרה של חריגה, הקובץ מוצב מחדש בתור להעתקה בהתאם למספר הקבצים שבתור ההעתקה.

#### זרימת עבודה של ניתוח בזמן אמת

| יצירת תבנית         | מיפוי מיקומי אשכולות.                                                      |
|---------------------|----------------------------------------------------------------------------|
| +                   |                                                                            |
| רישום וחילוץ עוצמות | תיעוד המיקום של כל אחד מהאשכולות בתא הזרימה וקביעת ערך העוצמה של כל אשכול. |
| +                   |                                                                            |
| תיקון פאזה          | מתקן את ההשפעות של פאזה וקדם-פאזה.                                         |
| +                   |                                                                            |
| קישור בין בסיסים    | קובע קישור בין בסיסים לכל אשכול.                                           |
| +                   |                                                                            |
| ציוו איכות          | מקצה ציון איכות לכל קישור בין בסיסים.                                      |

#### יצירת תבנית

השלב הראשון בזרימת העבודה של RTA הוא יצירת תבנית, אשר מגדירה את המיקום של כל אחד מהאשכולות באריח באמצעות קואורדינטות X ו-Y.

יצירת התבנית מצריכה נתוני תמונה מ-5 המחזורים הראשונים של ההפעלה. אחרי שנוצרה תמונה של מחזור התבנית האחרון של אריח, התבנית נוצרת.

הערה כדי לזהות אשכול במהלך יצירת תבנית חייב להיות לפחות בסיס אחד שאינו G ב-5 המחזורים הראשונים. עבור כל רצפי האינדקס, RTA2 מצריכה לפחות בסיס 1 שאינו G ב-2 המחזורים הראשונים.

התבנית משמשת כנקודת ייחוס עבור השלב הבא של הרישום וחילוץ העוצמות. מיקומי האשכולות עבור תא הזרימה כולו נכתבים בקובצי מיקום האשכולות (locs.\*), קובץ 1 לכל מסלול.

### רישום וחילוץ עוצמות

הרישום וחילוץ העוצמות מתחילים לאחר יצירת התבנית.

- ארישום מיישר את ההדמיות שנוצרו בכל מחזור עוקב של הדמיה ביחס לתבנית.
  - חילוץ העוצמות קובע ערך עוצמה לכל אשכול בתבנית עבור הדמיה נתונה.

אם הרישום של הדמיות כלשהן במחזור נכשל, לא נוצרות קריאות לבסיסים עבור אותו אריח במחזור זה.

#### תיקון פאזה

במהלך תגובת הריצוף, כל גדיל DNA באשכול מתארך בבסיס אחד לכל מחזור. פאזה וקדם-פאזה מתרחשות כאשר גדיל יוצא מחוץ לפאזה של מחזור האיגוד הנוכחי.

פאזה מתרחשת כאשר הבסיס מעוכב. <

קדם-פאזה מתרחשת כאשר הבסיס מקדים.

איור 24 פאזה וקדם-פאזה

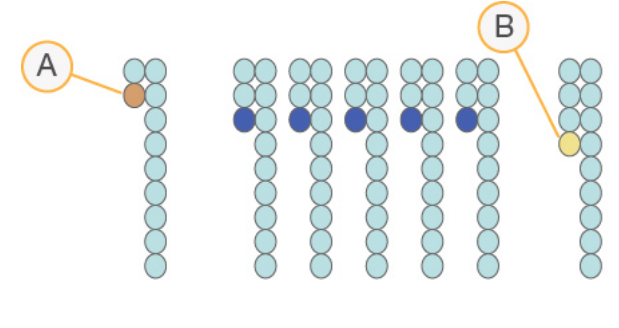

- קריאה עם בסיס שיוצר פאזה A
- קריאה עם בסיס שיוצר קדם-פאזה. B

RTA2 מתקן את השפעות הפאזה והקדם-פאזה, ובכך ממקסם את איכות הנתונים בכל מחזור לאורך ההפעלה.

#### קישור בין בסיסים

קישור בין בסיסים קובע בסיס (T או G ,C ,A) או G ,C ,A) קישור בין בסיסים קובע בסיס (T או G ,C ,A) או מהערוץ בסיס משתמש בריצוף עם 2 ערוצים, אשר מצריך רק 2 תמונות לצורך קידוד הנתונים עבור 4 בסיסי DNA, אחד מהערוץ האדום ואחד מהערוץ הירוק.

העוצמות אשר מחולצות מתמונה אחת ומושוות לתמונה אחרת יוצרות ארבע אוכלוסיות מובחנות, שכל אחת מהן תואמת לנוקלאוטיד. תהליך הקישור בין בסיסים קובע לאיזו אוכלוסייה שייך כל אשכול.

איור 25 המחשה חזותית של עוצמות אשכולות

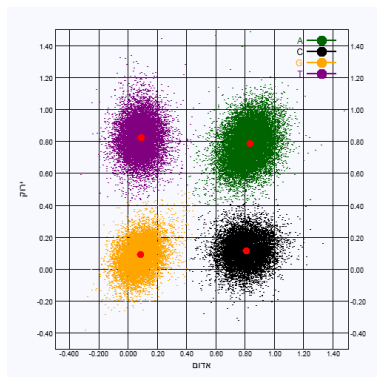

טבלה 1 קישורים בין בסיסים בריצוף עם 2 ערוצים

| בס |
|----|
| 4  |
| C  |
| G  |
| Г  |
| /  |

#### מסנן העברת אשכולות

במהלך ההפעלה, RTA2 מסנן נתונים גולמיים כדי להסיר קריאות שאינן עומדות בסף של איכות הנתונים. אשכולות חופפים ואשכולות באיכות נמוכה מוסרים. עבור ניתוח דו-ערוצי, RTA2 משתמש במערכת מבוססת-אוכלוסיה כדי לקבוע את מידת הטוהר של קישור לבסיס. אשכולות עוברים את הסינון (PF) כאשר רמת הטוהר של לא יותר מקישור לבסיס אחד ב-25 המחזורים הראשונים נמוכה מ-0.63. באשכולות שלא עוברים את הסינון לא מתבצעות פעולות קישור לבסיס.

# שיקולי יצירת אינדקס

התהליך לקישור בין בסיסים של קריאות אינדקס שונה מקישור בין בסיסים במהלך קריאות אחרות.

קריאות האינדקס חייבות להתחיל עם לפחות בסיס 1 שאינו G באחת משני המחזורים הראשונים. אם קריאת אינדקס מתחילה משני קישורים בין בסיסים של G, לא תופק עוצמת אות כלשהי. חייב להימצא אות באחד משני המחזורים הראשונים כדי להבטיח ביצועי פילוג.

כדי להגביר את חסינות הפילוג, בחר רצפי אינדקס שמספקים אות לפחות בערוץ 1, ועדיף בשניהם, עבור כל מחזור. הקפדה על הנחיה זו תמנע שילובי אינדקס שיובילו לבסיסי G בלבד בכל מחזור.

- C ערוץ אדום − A או
- T ערוץ ירוק A או ■

תהליך קישור בין בסיסים זה מבטיח דיוק כאשר מנתחים דגימות בריבוב שדרים נמוך.

#### ציון איכות

ציון איכות, או ציון Q, הוא תחזית של ההסתברות לקישור לא נכון בין בסיסים. ציון Q גבוה יותר פירושו קישור בין בסיסים באיכות גבוהה יותר, עם הסתברות גבוהה יותר לכך שיהיה תקין.

ציון ה-Q הוא דרך קומפקטית להעביר מסר על הסתברויות קטנות לשגיאות. ציוני האיכות מיוצגים כ-Q(X), כאשר א הוא הציון. הטבלה הבאה מציגה את הקשר בין ציון האיכות וההסתברות לשגיאה.

| Q(X) Q ציון | הסתברות לשגיאה          |
|-------------|-------------------------|
| Q40         | (10,000 (1 מתוך 10,000) |
| Q30         | (1,000 (1 מתוך 1,000)   |
| Q20         | (100 (1 מתוך 100)       |
| Q10         | (10 מתוך 10) 0.1        |
|             |                         |

. Phred הערה ציון האיכות מבוסס על גרסה מתוקנת של אלגוריתם

ציון האיכות מחשב סדרה של גורמי חיזוי עבור כל קישור בין בסיסים, ולאחר מכן משתמש בערכי החיזוי כדי לחפש את ציון ה-Q בטבלת איכות. טבלאות האיכות נוצרות כדי לספק חיזויי איכות בדיוק אופטימלי עבור הפעלות הנוצרות באמצעות תצורה ספציפית של פלטפורמת ריצוף וגרסת כימיה.

אחרי שנקבע ציון ה-Q, התוצאות נרשמות בקובצי ה-bcl.bgzf.\*) base call).

# נספח D קבצים ותיקיות פלט

| 57 | קובצי פלט של ריצוף |
|----|--------------------|
| 60 | מבנה תיקיית פלט    |

# קובצי פלט של ריצוף

| סוג קובץ                           | תיאור, מיקום ושם הקובץ                                                                                                    |
|------------------------------------|----------------------------------------------------------------------------------------------------|
| קובצי קישור בין<br>בסיסים          | כל אריח מנותח נכלל בקובץ קישור בין בסיסים שנצבר בקובץ אחד עבור מסלול וכל מחזור. הקובץ<br>הצובר מכיל את הקישור בין בסיסים ואת ציון האיכות המקודד עבור כל אשכול באותו מסלול.<br>Data\Intensities\BaseCalls\L00[X] – הקבצים מאוחסנים בתיקייה אחת עבור כל מסלול.<br>Cycle].bcl.bgzff], כאשר [Cycle] מייצג את מספר המחזור ב-4 ספרות. קובצי קישור בין בסיסים<br>דחוסים בשיטת דחיסה כגוש gzip. |
| קובץ אינדקס של<br>קישור בין בסיסים | עבור כל מסלול, קובץ אינדקס בינארי מפרט את המידע על האריח המקורי בצמד ערכים עבור כל<br>אריח, שהם מספר האריח ומספר האשכולות עבור האריח.<br>קובצי האינדקס של הקישור בין בסיסים נוצרים בפעם הראשונה שנוצר קובץ קישור בין בסיסים עבור<br>מסלול זה.<br>Data\Intensities\BaseCalls\LOO[X] – הקבצים מאוחסנים בתיקייה אחת עבור כל מסלול.<br>S_[Lane].bci                                         |
| קובצי מיקום של<br>אשכולות          | עבור כל אריח, קואורדינטות ה-X וה-Y של כל אשכול מקובצות בקובץ מיקום אשכול 1 לכל אחד<br>מהמסלולים. קובצי מיקום אשכולות נוצרים בעקבות יצירת תבנית.<br>Data\Intensities\LOO[X] – הקבצים מאוחסנים בתיקייה אחת עבור כל מסלול.<br>s_[lane].locs                                                                                                    |
| קובצי סינון                        | קובץ המסנן מציין אם אשכול מסוים עבר דרך מסננים. פרטי המסנן מקובצים בקובץ מסנן 1 עבור כל<br>מסלול וקריאה.<br>קובצי הסינון נוצרים במחזור 26 באמצעות 25 מחזורי נתונים.<br>Data\Intensities\BaseCalls\LOO[X] – הקבצים מאוחסנים בתיקייה אחת עבור כל מסלול.<br>s_[lane].filter                                                                                                    |
| InterOp קובצי                      | קובצי דיווח בינאריים. קובצי ה-InterOp מתעדכנים במהלך ההפעלה.<br>תיקיית InterOp                                                                                                    |
| קובץ קביעת תצורה<br>של RTA         | קובץ קביעת התצורה של RTA, שנוצר בתחילת ההפעלה, מפרט את ההגדרות של ההפעלה.<br>[Root folder], RtAConfiguration.xml]                                                                                                    |
| קובץ פרטי הפעלה                    | מפרט את שם ההפעלה, מספר המחזורים בכל קריאה, אם לקריאה יש אינדקס ומה מספר הענפים<br>והאריחים בתא הזרימה. קובץ פרטי ההפעלה נוצר בתחילת ההפעלה.<br>RunInfo.xml ,[Root folder]                                                                                                    |

#### אריחי תא הזרימה

אריחים הם אזורי הדמיה קטנים בתא הזרימה אשר מוגדרים כשדה הראייה של המצלמה. מספר האריחים הכולל תלוי במספר המסלולים, הענפים והמשטחים שהדמיה שלהם מבוצעת על תא הזרימה ובאופן שבו המצלמות פועלות יחדיו כדי לאסוף את ההדמיות. לתאי זרימה בלי תפוקה גבוהה יש 864 בסך הכל.

טבלה 2 אריחי תא הזרימה

| תיאור                                                                                                    | תפוקה<br>גבוהה | רכיב תא הזרימה  |
|----------------------------------------------------------------------------------------------------|----------------|-----------------|
| מסלול הוא ערוץ פיזי עם יציאות קלט ופלט ייעודיות.                                                                                                    | 4              | מסלולים         |
| הדמיית תא הזרימה מבוצעת בשני משטחים, העליון והתחתון. מתבצעת הדמיה של המשטח<br>העליון של אריח 1, אחר כך מתבצעת הדמיה של המשטח התחתון של אותו אריח ורק לאחר<br>מכן עוברים לאריח הבא. | 2              | משטחים          |
| ענף הוא עמודה של אריחים במסלול.                                                                                                    | 3              | ענפים בכל מסלול |

| רכיב תא הזרימה                      | תפוקה<br>גבוהה | תיאור                                                                                                    |
|-------------------------------------|----------------|----------------------------------------------------------------------------------------------------|
| מקטעי מצלמה                         | 3              | המכשיר משתמש ב-6 מצלמות כדי לבצע הדמיה של תא הזרימה ב-3 מקטעים עבור כל<br>מסלול.                           |
| אריחים בענף לכל<br>מקטע מצלמה       | 12             | אריח הוא האזור בתא הזרימה שהמצלמה רואה כתמונה 1.                                                           |
| סה"כ אריחים<br>שמבוצעת להם<br>הדמיה | 864            | המספר הכולל של אריחים שווה למכפלת המסלולים x המשטחים x הענפים x מקטעי<br>המצלמה × אריחים לכל ענף לכל מקטע. |
|                                     |                |                                                                                                    |

# מספור מסלולים

למסלולים 1 ו-3, המכונים צמד מסלולים A, מתבצעת הדמיה בו-זמנית. למסלולים 2 ו-4, המכונים צמד מסלולים B, מתבצעת הדמיה כאשר ההדמיה של צמד מסלולים A מסתיימת.

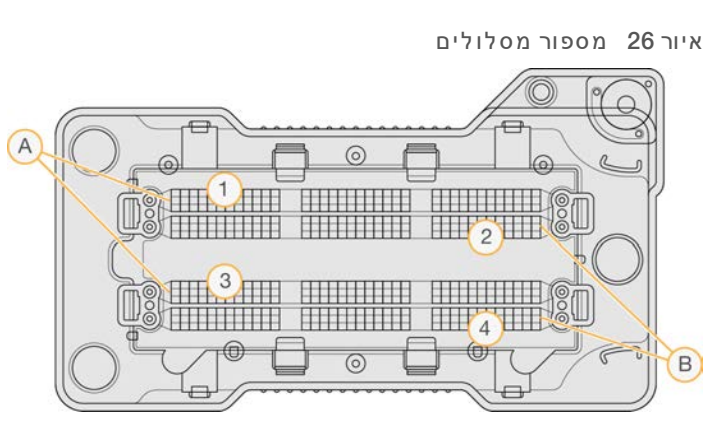

- א צמד מסלולים A מסלולים 1 ו-3
- 4-1 2 צמד מסלולים B

#### מספור ענפים

ההדמיה של כל אחד מהמסלולים מבוצעת ב-3 ענפים. הענפים ממוספרים מ-1 עד 3 לתאי זרימה בעלי תפוקה גבוהה.

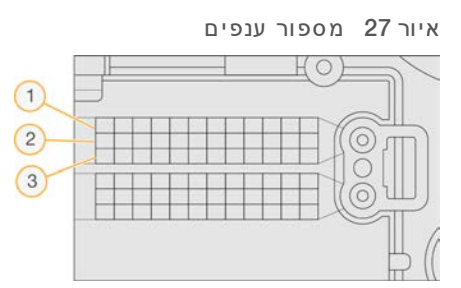

# מספור מצלמה

המכשיר NextSeq 550Dx משתמש ב-6 מצלמות להדמיית תא הזרימה.

המצלמות ממוספרות מ-1 עד 6. מסלול הדמיה 1 של מצלמות 3-1. מסלול הדמיה 3 של מצלמות 6-4. אחרי שמבוצעת הדמיה של מסלולים 1 ו-3, מודול ההדמיה נע על ציר ה-X כדי ליצור הדמיה של מסלולים 2 ו-4. איור 28 מספור מצלמה ומספור מקטע (מוצג תא זרימה בעל תפוקה גבוהה)

#### מספור אריחים

בכל ענף של מקטע המצלמה יש 12 אריחים. האריחים ממוספים מ-01 עד 12, ללא תלות במספר הענף או במקטע המצלמה ומיוצגים ב-2 ספרות.

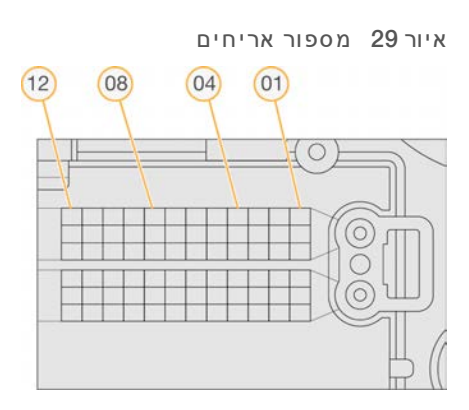

מספר האריח השלם כולל 5 ספרות כדי לייצג את המיקום, באופן הבא:

- (משטח) 1 מייצג את המשטח העליון; 2 מייצג את המשטח התחתון Surface 🛛 🕨
  - 3 (ענף) 1– (ענף) Swath 🛛 🖪
  - 6 (מצלמה) 1, 2, 3, 4, 5, או Camera 🔹
  - או 12 (אריח) 01, 20, 30, 00, 05, 60, 70, 80, 90, 11, או 12 🔳

דוגמה: אריח מספר 12508 מציין משטח עליון, ענף 2, מצלמה 5 ואריח 8.

מספר האריח השלם, המורכב מ-5 ספרות, נמצא בשימוש בשם הקובץ של תמונות ממוזערות וקובצי פאזה ניסיונית. לקבלת מידע נוסף, ראה *קובצי פלט של ריצוף* בעמוד 57.

# מבנה תיקיית פלט

תוכנת ההפעלה יוצרת את שם תיקיית הפלט באופן אוטומטי.

#### נת ונים 🚞

עוצמות 🚞

#### (BaseCalls) קישור בין בסיסים 🚞

- . קובצי קישור בין בסיסים עבור מסלול 1, מקובצים בקובץ 1 לכל מחזור 🗀
- . קובצי קישור בין בסיסים עבור מסלול 2, מקובצים בקובץ 1 לכל מחזור 🗀 L002 🧰
- . קובצי קישור בין בסיסים עבור מסלול 3, מקובצים בקובץ 1 לכל מחזור. 🗀 L003 קובצי קישור בין בסיסים עבור מסלול 3
- . קובצי קישור בין בסיסים עבור מסלול 4, מקובצים בקובץ 1 לכל מחזור 🗀 L004 🧰
  - .1 אקובץ עבור מסלול. 🗀 L001 קובץ אנור מסלול.
  - .2 אקובץ עבור מסלול. 🗀 LOO2 קובץ LOO2
  - .3 אקובץ עבור מסלול. 🗀 אקובץ עבור מסלול.
  - .4 קובץ גמקובץ עבור מסלול .locs אובר מסלול LOO4 🚞

#### Images 🧰

#### Focus 🚞

- .1 הדמיות מיקוד למסלול 🗀
- .2 הדמיות מיקוד למסלול 🗠 L002 🚞
- .3 L003 הדמיות מיקוד למסלול 🗈
- .4 הדמיות מיקוד למסלול 4.
  - , קבצים בינאריים InterOp 🚞
- קובצי יומן המתארים שלבים תפעוליים. Logs 🚞
- קובץ מתכון ספציפי להפעלה ששמו נקבע לפי מזהה מחסנית המגיב. –Recipe 🚞
  - קובצי יומן המתארים שלבי ניתוח. RTALogs 🪞
    - RTAComplete.txt 🗏
    - RTAConfiguration.xml
      - RunInfo.xml 🗐
      - RunParameters.xml 🗏

# אינדקס

# L

Local Run Manager הגדרות מודול 44 הצגה 11-10 זרימת עבודה 11 יצירת הפעלה 22 סיסמאות משתמשים 14 סמלים 11 57 locs

# Μ

15 (החשבון שלי) My Account

# R

57,49 RunInfo.xml

# U

54 Universal Copy Service

# W

Windows גישה 9 יציאה 20

# א

אורך קריאה 22-21 אלגוריתם 56 Phred מצב מחקר 19 אתחול מחדש מכשיר 19-18 אתחול מחדש למצב מחקר 17

# ב

בדיקה לפני הפעלה 28 בדיקת מערכת 47

# т

דגימות הכרטיסייה samples and results (דגימות ותוצאות) 31 חיפוש 13

# ה

הגדרות ומשימות של ניהול 40 הגדרות חשבוו שירות 43 42 הגדרות מערכת 17, 42 43 הגדרות תחזוקה הגדרות תצורה 51 הדמיה, ריצוף דו-ערוצי 55 הדרכה מקוונת 1 51 RAID הודעת שגיאה של הכרטיסייה Sequencing Information הכרטיסייה 31 (ריצוף הנחיות בנוגע למים בדרגת-מעבדה 7 הסרת תיקיות לא פעילות 43 הסתברות לשגיאה 56 העברת נתונים 54 universal copy service הפעלה הגדרת התחלה 18 הפעלה מחדש 19 הפעלות 22 31 (סקירת הפעלה) Run Overview הכרטיסייה **הסתרה** 13 הצמדה 14 13 חיפוש 13 סינון 13 עריכה 13 12 פעיל הצבה מחדש בתור של ניתוח 32 42 הרשאות משתמש 42 שינוי 6 התראות סטטוס

# T

זרימת עבודה בדיקה לפני הפעלה 28 הכנת תא זרימה 23 מגיבים שנוצלו 25 מדדי הפעלה 29 מחסנית בופר 27

סקירה כללית 22 54 ריצוף 56 שיקולי יצירת אינדקס עא זרימה 24 זרימת עבודה של ריצוף 22, 54 Π

מחסנית מגיב 27

משך הפעלה 22-21

36 סודיום היפוכלוריט

חומרים מתכלים המסופקים על-ידי המשתמש 7

חומרים מתכים חומרים מתכלים לשטיפה 35 חומרים מתכלים 4 הפעלות ריצוף 7 חומרים מתכלים לשטיפה 36 מחסנית בופר 6 מחסנית מגיב 5 7 מים בדרגת-מעבדה 4 תא זרימה תחזוקת מכשיר 7

# i.

יצירה 22 יצירת אשכולות 21. 30 יצירת תבנית 54

# C

כיבוי המכשיר 19

# 5

לחצן הפעלה 3, 16

# n

מגיבים בערכות 4 השלכה מתאימה 27 מגיבים שנוצלו 37.25 **השלכה** 50 מכל מלא מדדי הפעלה התקדמות 29 מדדים מחזורי בהירות 30 מחזורי צפיפות אשכול 30

קישור בין בסיסים 55 21 מחזורים בקריאה 42 מחיקה 42 מחיקת משתמש מחסנית בופר 6, 27 מחסנית מגיב מכל 28 36 מכל אגירה #6 28 סקירה כללית 5 מיקום אשכול יצירת תבנית 54 57 **קבצים** 43 מיקום גיבוי מכשיר 17 אווטאר **18 אתחול** הגדרות תצורה 51 **הפעלה** 16 הפעלה מחדש 19 **ניבוי** 19-18 **17 כינוי** לחצן הפעלה 3 מחווני מצב 17 נתוני ביצועים 18 מסנן אוויר 3, 38 מסנן טוהר 55 55 PF)) מסנן מעבר מסנן מעבר אשכולות 55 מספור אריחים 59 מספור מסלולים 58 מספור מצלמה 58 מספור ענפים 58 4 RFID מעקב מצב 19,17 RUO מצב מקלדת 17 משך הפעלה 22-21 43 משך פסק זמן ללא פעילות מתג הפעלה 16

# 3

ניהול המכשיר **19 כיבוי** ניהול מכשיר 20 כיבוי ניהול משתמשים 40 ניתוח הצבה מחדש בתור 32 30 הצגת תוצאות קובצי פלט 57

ניתוח, ראשוני טוהר אות 55 נתונים 43 תקופת גיבוי 43 נתיבי ביקורת 46 ייצוא 45 סינון 44 תצוגה 44

#### 0

סודיום היפוכלוריד, שטיפה 36 65 סיוע טכני סיסמאות משתמש 14 סיסמה 41 איפוס ביטול נעילה 42 יצירה 41 **מצבים** 15 ניהול 40 ניסיונות מורשים 43 שינוי 15 **43 תפוגה 46 סמלים** 11 Local Run Manager 9 NOS מזעור 8 0000 8 שגיאות ואזהרות

### ע

עוצמות 55 עזרה תיעוד 1 עזרה, טכנית 65

### פ

פאזה ניסיונית 54 פאזה, קדם-פאזה 54 פורמאמיד, מיקום 6 28 פסק זמן של מערכת 43 פתרון בעיות 49 בדיקה לפני הפעלה 49 בדיקת מערכת 47 מכל אגירת מגיבים שנוצלו 50 קבצים ספציפיים להפעלה 49

# Z

ציוני Q 56 צמדי מסלולים 58

# 7

קובצי 100 49, 57, 57 קובצי מסנן 57 קובצי פלט 57 קובצי פלט, ריצוף 57 קובצי קישור בין בסיסים 57 קישור בין בסיסים 55 שיקולי יצירת אינדקס 56

# ٦

ריצוף חומרים מתכלים המסופקים על-ידי המשתמש 7 מבוא 21 ריצוף במהלך ניתוח 10 רכיבים שורת סטטוס 2 תא הדמיה 2 תא מגיב 2

#### ש

49 שגיאות בבדיקה לפני הפעלה שגיאות ואזהרות 8, 53 51 שגיאת אחסון רשת שורת סטטוס 2 שטח דיסק בדיקה 8 שטיפה באופו אוטומטי 33 חומרים מתכלים המסופקים על-ידי המשתמש 35 רכיבי שטיפה 35 שטיפה ידנית 35 שטיפה לאחר הפעלה 33 שטיפת מכשיר 35 56 שיקולי יצירת אינדקס 18 Illumina Proactive שירות ניטור של שם משתמש במערכת וסיסמה 16 שם משתמש וסיסמה 16 שמע 17

#### π

2 תא הדמיה תא זרימה 23 אריזה 57 **אריחים** הדמיה 58 מספור אריחים 59 מספור מסלולים 58 מספר ענף 58 ניקוי 23 9 סקירה כללית פיני יישור 24 צמדי מסלולים 4 תא מגיב 2 תאימות 4-5 RFID מעקב 4 תא זרימה, מחסנית מגיב תוכנה **16 אתחול** 2 בדיקת שטח דיסק במכשיר 8 הגדרות תצורה 51 יצירת הפעלה 22 משך הפעלה 22-21 ניתוח תמונה, קישור בין בסיסים 8 תוכנית ניתוח בזמן אמת 54 פאזה תוכנת בקרה 8 תוכנת ניתוח בזמן אמת 8 זרימת עבודה 54 **57 תוצאות** תחזוקה מונעת 35 מונעת 35 תחזוקה, מונעת תחזוקת המכשיר חומרים מתכלים 7 65 ,1 תיעוד תיקיית הפעלה הגדרת פלט 18 מחיקה 14 מיקום הגדרה 18 שינוי מיקום 33 תיקיית הפעלות קישור מחדש 14 תמיכה בלקוחות 65

# סיוע טכני

# לקבלת סיוע טכני פנה לתמיכה הטכנית של Illumina.

| www.illumina.com         | אתר אינטרנט:   |
|--------------------------|----------------|
| techsupport@illumina.com | דואר אלקטרוני: |

# מספרי טלפון של התמיכה הטכנית של Illumina

| אזורי          | מספר שיחת חינם  | אזור           |
|----------------|-----------------|----------------|
|                | +1.800.809.4566 | אמריקה הצפונית |
| +43 19286540   | +43 800006249   | אוסטריה        |
|                | +1.800.775.688  | אוסטרליה       |
| +39 236003759  | +39 800985513   | איטליה         |
| +353 016950506 | +353 1800936608 | אירלנד         |
| +32 34002973   | +32 80077160    | בלגיה          |
| +44 2073057197 | +44 8000126019  | בריטניה        |
| +49 8938035677 | +49 8001014940  | גרמניה         |
| +45 89871156   | +45 80820183    | דנמרק          |
| +31 207132960  | +31 8000222493  | הולנד          |
|                | 800.960.230     | הונג קונה, סין |
|                | 00.806.651.752  | טייוואן, סין   |
|                | 0800.111.5011   | יפן            |
| +47 21939693   | +47 800 16836   | נורבגיה        |
|                | 0800.451.650    | ניו זילנד      |
|                | 400.066.5835    | סין            |
|                | +1.800.579.2745 | סינגפור        |
| +34 800300143  | +34 911899417   | ספרד           |
| +358 974790110 | +358 800918363  | פינלנד         |
| +33 170770446  | +33 805102193   | צרפת           |
|                | +82 80 234 5300 | קוריאה הדרומית |
| +46 200883979  | +46 850619671   | שבדיה          |
| +41 800200442  | +41 565800000   | שווייץ         |
|                | +44.1799.534000 | ארצות אחרות    |

.support.illumina.com/sds.html גיליונות בטיחות (SDS) זמינים באתר האינטרנט של -(SDS) גיליונות בטיחות

.support.illumina.com **תיעוד מוצר**–זמין להורדה מהאתר

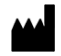

Illumina 5200 Illumina Way San Diego, California 92122 U.S.A. +1.800.809.ILMN (4566) +1.858.202.4566 techsupport@illumina.com www.illumina.com

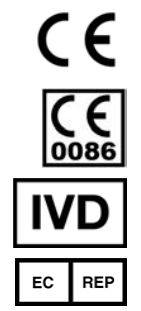

Illumina Netherlands B.V. Steenoven 19 DK Eindhoven 5626 The Netherlands

> לאבחון חוץ-גופי בלבד © 1100 Illumina, Inc. מל הזכויות שמורות.

#### נותן החסות באוסטרליה

Illumina Australia Pty Ltd Nursing Association Building Level 3, 535 Elizabeth Street Melbourne, VIC 3000 Australia

# illumina